Industriel Convertisseur de

média Ethernet vers série

21.13.1138 (MODÈLE RS-232) 21.13.1139 (MODÈLE RS-422/485)

Firmware Rev. 1.00 et supérieur

Manuel d'utilisation

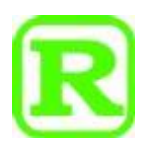

Les informations contenues dans ce document sont susceptibles d'être modifiées sans préavis.

Copyright © Tous droits réservés.

# Table des matières

| 1. Introduction                                               |
|---------------------------------------------------------------|
| 1.1 Caractéristiques                                          |
| 1.2 Étiquetage du produit5                                    |
| 1.3 Voyants LED7                                              |
| 1.4 Spécifications                                            |
| 2 Installation                                                |
| 2.1 déballage                                                 |
| 2.2 Consignes de sécurité                                     |
| 2.3 Montage sur rail DIN                                      |
| 2.4 montage sur panneau                                       |
| 2.5 Alimentation                                              |
| 2.5.1 Courant continu via bornier                             |
| 2.6 Sortie relais d'alarme                                    |
| 2.7 Bouton de réinitialisation                                |
| 2.8 Établissement des connexions du port RJ-45                |
| 2.9 Établissement d'une connexion fibre optique SFP21         |
| 2.10 Sélection du cuivre RJ-45 ou de la fibre SFP             |
| 2.11 Réglage du commutateur DIP                               |
| 2.12 Établir la connexion RS-232                              |
| 2.13 Établir une connexion RS-422/485 à 2 fils                |
| 2.14 Réalisation d'une connexion RS-485 4 fils                |
| 2.15 Affichage LED                                            |
| 3 Modes d'application                                         |
| 3.1 Mode COM à distance                                       |
| 3.2 Mode de connexion par paire                               |
| 3.3 Mode serveur série                                        |
| 3.4 Mode de transmission série                                |
| 3.5 Mode Telnet inversé                                       |
| 4 Configurer l'adresse IP et le mot de passe                  |
| 4.1 Adresse IP et mot de passe                                |
| 4.2 Configurer l'adresse IP et le mot de passe via la console |

| 4.3 Configuration de l'adresse IP via l'interface Web | 32 |
|-------------------------------------------------------|----|
| 5 Gestion Web                                         | 34 |
| 5.1 Inscription                                       | 34 |
| 5.2 Menu principal                                    | 34 |
| 5.3 Configuration de l'hôte du système                | 34 |
| 5.4 Configuration des applications                    | 36 |
| 5.5 Configuration du contrôle TCP                     | 37 |
| 5.6 Configuration du contrôle UDP                     |    |
| 5.7 Configuration du contrôle du port série           | 41 |
| 5.8 Notification d'événement                          | 44 |
| 5.9 Aperçu des statistiques                           | 45 |
| 5.10 Ping                                             | 46 |
| 5.11 Redémarrer le système                            | 46 |
| 5.12 Restaurer les valeurs par défaut                 | 47 |
| 5.13 Mise à jour du micrologiciel                     | 47 |
| 5.14 Refus                                            | 50 |
| 6 Commandes de console                                | 51 |
| 6.1 Connecter la console                              | 51 |
| 6.2 Jeux de commandes de la console                   | 51 |
| Annexe 1 RS-422 / RS-485                              | 54 |
| A1.1 Circuit point à point RS-422                     | 55 |
| A1.2 Réseau multipoint RS-422                         | 56 |
| A.13 Réseau multipoint RS-485                         | 56 |
| A.14 Réseau 2 fils semi-duplex RS-485                 | 56 |
| A.15 Réseau à 4 fils en duplex intégral RS-485        | 57 |
| Annexe 2 Programme VCOM pour Windows                  | 57 |
| A2.1 Fonctions de VCOM                                | 58 |
| A2.2 Installation du programme VCOM                   | 58 |
| A2.3 Fonctionnement du programme VCOM                 | 59 |

# 1. Introduction

Les séries de produits sont des convertisseurs de média Ethernet vers série de qualité industrielle. Deux modèles sont décrits dans cette documentation. Ce sont :

| numéro de<br>modèle   | Convertisseur Ethernet industriel vers<br>média série<br>MODÈLE RS-232                                                                                                    | Convertisseur Ethernet industriel vers<br>média série<br>MODÈLE RS-422/485 |
|-----------------------|----------------------------------------------------------------------------------------------------|----------------------------------------------------------------------------|
| Interface<br>Ethernet | 10/100Mbps RJ-45                                                                                                    | 10/100Mbps RJ-45                                                           |
| Linemet               | 10BASE-T, 100BASE-TX                                                                                                    | 10BASE-T, 100BASE-TX                                                       |
| interface<br>fibre    | SFP<br>100BASE-FX                                                                                                    | SFP<br>100BASE-FX                                                          |
| Interface<br>série    | DB9 RS-<br>232                                                                                                    | Bornier RS-422/RS-485                                                      |
| photo                 | POWER POE ALARM<br>SR FX LAN<br>CM MEDING<br>SW<br>CM MEDING<br>SW<br>SW<br>CM MEDING<br>SW<br>SW<br>SW<br>SW<br>SW<br>SW<br>SW<br>SW<br>SW<br>SW<br>SW<br>SW<br>SW | POWER Pole ALARM                                                           |

### 1.1 Caractéristiques

- L'interface Ethernet offre un port combo avec 10/100 Mbit/s RJ-45 cuivre et 100 M fibre optique SFP slot
- L'interface série offre deux options : RS-232 et RS-422/485

- Le port série prend en charge des débits en bauds jusqu'à 230 400 bps
- Isolation galvanique de l'interface série
- Débit de conversion de données jusqu'à 230 Kbps
- Large gamme de prise en charge de la tension continue, DC 8V-60V
- Alimentation électrique via Ethernet via l'interface RJ-45 (compatible PoE)
- Sortie de relais d'alarme pour panne de courant, liaison de port en panne et panne de connexion au serveur
- Prise en charge des applications pour le port COM distant, le serveur série sur TCP, le telnet inversé, la connexion par paire et la transmission série
- Prise en charge du pilote COM à distance pour les PC Windows
- Configuration de la console Web et série
- Notification d'événements via des traps SMTP et SNMP

## 1.2 Étiquetage du produit

La figure suivante montre l'avant et l'arrière des modèles :

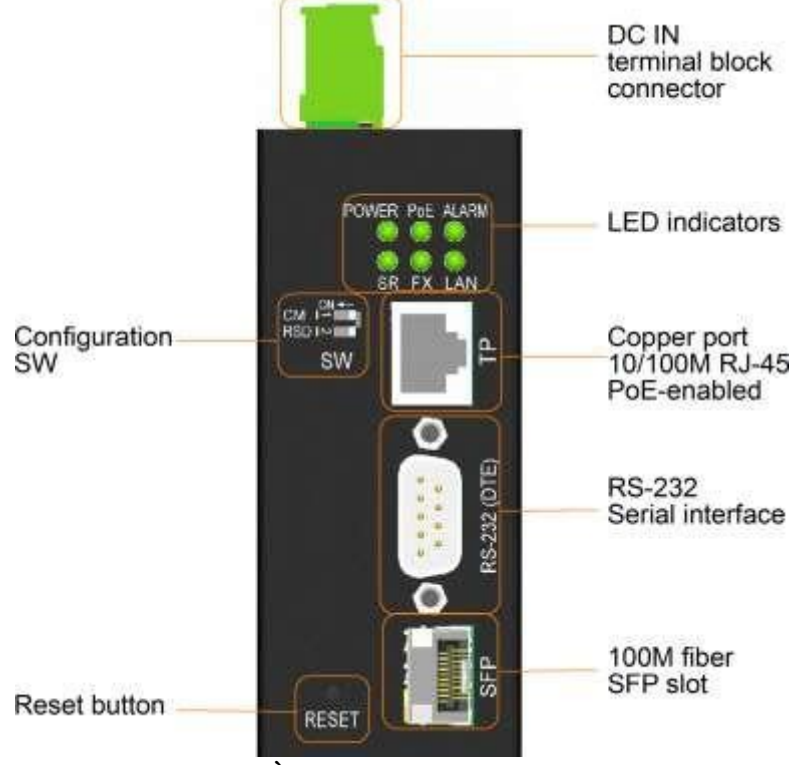

MODÈLE RS-232 Face avant

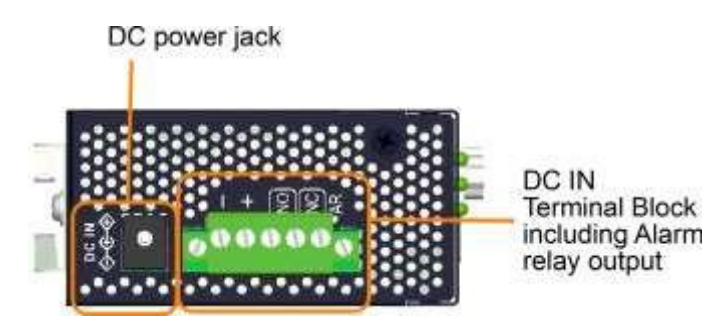

MODÈLE RS-232 Haut

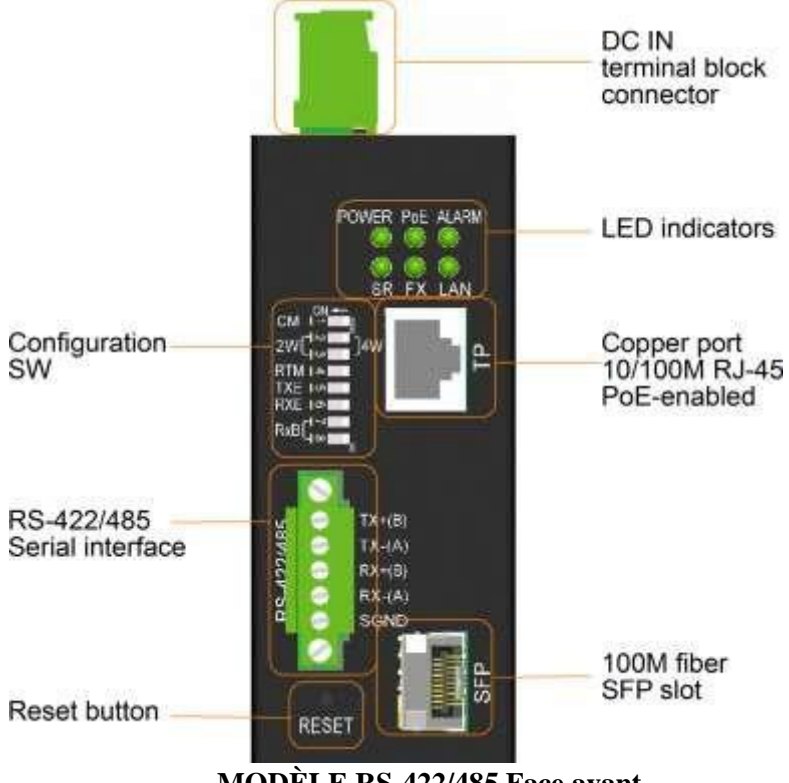

MODÈLE RS-422/485 Face avant

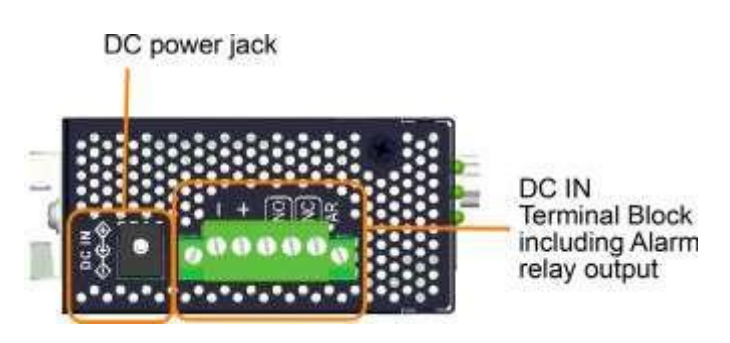

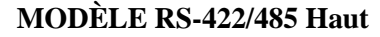

# 1.3 Voyants LED

| <u>fonction</u>                                            |
|------------------------------------------------------------|
| état de l'alimentation                                     |
| Statut d'activité du port série                            |
| Alimentation via entrée PoE                                |
| La fibre SFP est sélectionnée                              |
| État d'alarme (et état de diagnostic au démarrage)         |
| État de connexion et d'activité de l'interface<br>Ethernet |
|                                                            |

# 1.4 Spécifications

#### Port cuivre Ethernet 10/100 RJ-45

| attention                       | IEEE 8023 10Base-T, IEEE 8023u 100Base-TX |           |  |
|---------------------------------|-------------------------------------------|-----------|--|
| Interconnexions                 | Prise RJ-45 blindée                       |           |  |
| brochage                        | Détection automatique MDI/MDI-X           |           |  |
| Construction                    | auto-négociation                          |           |  |
| taux de transfert               | 10Mbps, 100Mbps                           |           |  |
| Prise en charge recto-<br>verso | duplex intégral/semi-duplex               |           |  |
| contrôle de flux                | Autorisé                                  | Ş         |  |
| câble réseau                    | Cat5 UTP jusqu'à 100 mètres               |           |  |
| brochage                        | MDI-X                                     |           |  |
|                                 | Stylo                                     | signal    |  |
|                                 | 1                                         | RX+       |  |
|                                 | 2                                         | RX        |  |
|                                 | 3                                         | Émission+ |  |
|                                 | 4                                         | -         |  |
|                                 | 5                                         | -         |  |
|                                 | 6                                         | тх        |  |

PoE

Classe DP 3

-

-

7

8ème

#### **Emplacement SFP fibre optique Ethernet 100M**

| attention         | IEEE 8023u 100Base-FX                                              |
|-------------------|--------------------------------------------------------------------|
| Interconnexions   | SFP pour les émetteurs-récepteurs à fibre<br>optique SFP en option |
| Construction      | Fixe 100 Mbps, duplex intégral                                     |
| taux de transfert | 100Mbps                                                            |
| câble réseau      | MMF 50/125 60/125, SMF 9/125                                       |
| sécurité des yeux | Conforme à la CEI 825                                              |

#### Port série RS-232 (MODÈLE RS-232)

| interface       | <b>RS-232</b>           |
|-----------------|-------------------------|
| Interconnexions | Mâle DB9                |
| isolation       | Isolation<br>galvanique |

brochage

Type d'ETTD

| Stylo | signal     |  |
|-------|------------|--|
| 1     | -          |  |
| 2     | Réception  |  |
| 3     | Envoyer    |  |
| 4     | -          |  |
| 5     | Dimensions |  |
| 6     | -          |  |
| 7     | -          |  |
| 8ème  | -          |  |
|       |            |  |

prise en charge du débit en Jusqu'à 230000 bauds bauds

blindage du connecteur Connecter à la masse du châssis

suppression de connexion 15 mètres

Arrêt de protection contre les surtensions au-dessus de +/-28V

#### Port série RS-422/485 (MODÈLE RS-422/485)

| interface       | RS-422, RS-485        |                 |
|-----------------|-----------------------|-----------------|
| Interconnexions | Collier de serrage 5P |                 |
| type de signal  | Lignes<br>équilibrées | différentielles |

vitesse des données 230 Kbits/s

défaut RRP-485, RRP-422

Arrêt de protection contre les surtensions au-dessus de +/-28V

isolation Isolation galvanique

brochage

| Stylo | bus 4 fils | bus 2 fils |
|-------|------------|------------|
| 1     | Émission+  | В          |
| 2     | ТХ         | UN         |
| 3     | RX+        | В          |
| 4     | RX         | UN         |
| 5     | SGND       | SGND       |

### Commutateur de configuration (SW)

MODÈLE RS-232

| SW | Nom de<br>famille | fonction                                   |
|----|-------------------|--------------------------------------------|
| 1  | СМ                | Réglage du mode console pour le port série |
| 2  | DSR               | Réservé                                    |

#### MODÈLE RS-422/485

| SW   | Nom de<br>famille | fonction                                      |
|------|-------------------|-----------------------------------------------|
| 1    | СМ                | Réglage du mode console pour le<br>port série |
| 2    | 2W-4W             | Configuration réseau 2 fils ou 4 fils         |
| 3    | 2W-4W             | Configuration réseau 2 fils ou 4 fils         |
| 4    | RTM               | résistance de terminaison du récepteur        |
| 5    | TXE               | contrôle de l'émetteur                        |
| 6    | RXE               | contrôle du récepteur                         |
| 7    | RX-B1             | Polarisation de la ligne RX+                  |
| 8ème | RX-B2             | Biais de ligne RX                             |

#### **Bornier DC IN**

InterconnexionsCollier de serrage 5P

Contacts

| Contacts                                                               | Contacts Isolé au sol                                                                                                    |                    |                                                                                                    |  |
|------------------------------------------------------------------------|----------------------------------------------------------------------------------------------------|--------------------|----------------------------------------------------------------------------------------------------|--|
|                                                                        | PIN                                                                                                    | marque             | annotation                                                                                          |  |
|                                                                        | 1                                                                                                    | courant<br>continu | Consommation<br>électrique<br>directe (-)                                                           |  |
|                                                                        | 2                                                                                                    | CC+                | Entrée<br>d'alimentation<br>directe (+)                                                             |  |
|                                                                        | 3                                                                                                    | NON                | Sortie relais<br>d'alarme NO<br>(normalement<br>ouvert)                                             |  |
|                                                                        | 4                                                                                                    | Se<br>propager     | Contact<br>commun du<br>relais d'alarme<br>pour<br>normalement<br>ouvert et<br>normalement<br>fermé |  |
|                                                                        | 5                                                                                                    | NC                 | Relais<br>d'alarme de<br>sortie NC<br>(normalement<br>fermé)                                        |  |
| tensions<br>d'entrée de<br>fonctionnement<br>consommation<br>d'énergie | +8 ~ +<br>2W m                                                                                                    | -60 VCC<br>ax @24V |                                                                                                    |  |
| d'ellergie                                                             | 3 W max @ 48 V via PoE                                                                                                    |                    |                                                                                                    |  |
| sortie relais<br>d'alarme                                              | 3 contacts (Puissance : 30 VDC/1<br>A max ou 120 VAC/0,5 A max)<br>Contacts NF : normal - fermé,<br>alarme - ouvert<br>Contacts NO : normal - ouvert,<br>alarme - maintenu |                    |                                                                                                    |  |

Panne électrique Erreur de connexion au port événements d'alarme Ethernet

| -      | 1  | •         |    |         |
|--------|----|-----------|----|---------|
| Erreur | de | connex10n | au | serveur |

#### Prise CC

| Connecteur      | Prise DC (-D6,3 mm/+D2,0 mm) pour bloc d'alimentation externe AC-DC |
|-----------------|---------------------------------------------------------------------|
| Contact centre  | CC+ D2.0mm                                                          |
| Contact externe | DC-D6.3mm                                                           |

| Tensions de fonctionnement | Entrée CC +8V ~ +30V |
|----------------------------|----------------------|
| Consommation d'énergie     | 2W max @24V          |

#### **Fonction Power-over-Ethernet sur RJ-45**

| Défaut                    |             | IEE           | EE 8023af PD (dispositif alimenté) |
|---------------------------|-------------|---------------|------------------------------------|
| Classement des performan  | nces        |               | Classe 3                           |
| Tension de fonctionnement |             | +30           | 5V ~ +57V                          |
| Brochage Broches d'a      |             | nentation     | PoE RJ-45                          |
|                           | Code<br>PIN | Entrée<br>PoE |                                    |
|                           |             |               |                                    |

| PIN  | PoE |
|------|-----|
| 1    | V+  |
| 2    | V+  |
| 3    | v   |
| 4    | V+  |
| 5    | V+  |
| 6    | v   |
| 7    | v   |
| 8ème | v   |

#### **Mécaniquement**

| Dimensions | 40 x 80 x 95 mm (boîtier LxPxH)                       |
|------------|-------------------------------------------------------|
| Logement   | Métal fermé sans ventilateur                          |
| Assemblée  | Montage sur rail DIN, montage sur panneau (en option) |

#### **Environnement**

| Température de fonctionnement Typiquement | $-30^{\circ}C \sim +70^{\circ}C$ |
|-------------------------------------------|----------------------------------|
| Température de stockage                   | -40°C~ +85°C                     |
| Humidité relative                         | 5% ~ 90% sans condensation       |

#### Approbations électriques

| FAC            | Partie 15 Règle Classe A |
|----------------|--------------------------|
| CE             | CEM classe A             |
| VCCI           | Classe A                 |
| Sécurité / LVD | CEI 60950-1              |

# 2 Installation

### 2.1 Déballage

L'emballage du produit contient :

- L'unité de l'appareil
- Un CD-ROM du produit

### 2.2 Consignes de sécurité

Respectez les précautions suivantes pour réduire les risques de blessures, d'électrocution, d'incendie et de dommages au produit :

| Ne réparez aucun produit sauf comme décrit dans la documentation de votre système                                                                                                    |  |  |  |
|----------------------------------------------------------------------------------------------------|--|--|--|
| L'ouverture ou le retrait des couvercles peut vous exposer à un choc électrique.                                                                                                    |  |  |  |
| Seul un technicien de maintenance qualifié doit réparer les composants de ces compartiments.                                                                                                    |  |  |  |
| Si l'une des conditions suivantes se produit, débranchez le produit de la prise<br>électrique et remplacez la pièce, ou contactez votre fournisseur de services qualifié :                                                                                                    |  |  |  |
| - Le cordon d'alimentation, la rallonge ou la fiche est endommagé                                                                                                    |  |  |  |
| - Un objet est tombé dans le produit                                                                                                    |  |  |  |
| - Le produit a été exposé à l'eau                                                                                                    |  |  |  |
| - Le produit est tombé ou a été endommagé                                                                                                    |  |  |  |
| - Le produit ne fonctionne pas correctement si vous suivez le manuel d'utilisation                                                                                                    |  |  |  |
| N'insérez pas d'objets dans les ouvertures de votre système. Sinon, un incendie ou<br>un choc électrique peut résulter du court-circuit des composants internes.                                                                                                    |  |  |  |
| Utilisez le produit uniquement avec le type de source d'alimentation externe indiqué<br>sur l'étiquette des caractéristiques électriques. Si vous ne savez pas quel type de<br>source d'alimentation est nécessaire, contactez votre fournisseur de services ou<br>votre service public local. |  |  |  |

### 2.3 Montage sur rail DIN

Un support de rail DIN est inclus pour le montage de l'appareil dans un boîtier de rail DIN industriel. Les étapes de montage de l'appareil sur un rail DIN sont les suivantes :

1. Installez le support de montage sur l'unité de commutation comme indiqué ci-dessous :

MODÈLE RS-232

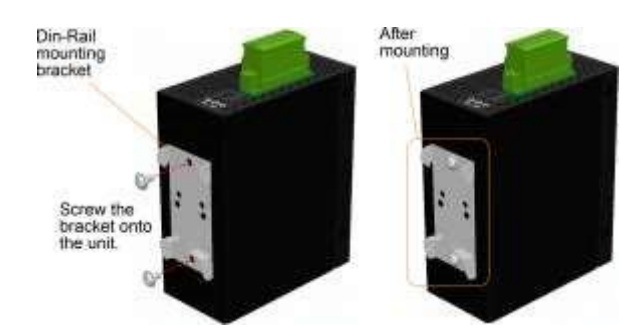

### MODÈLE RS-422/485

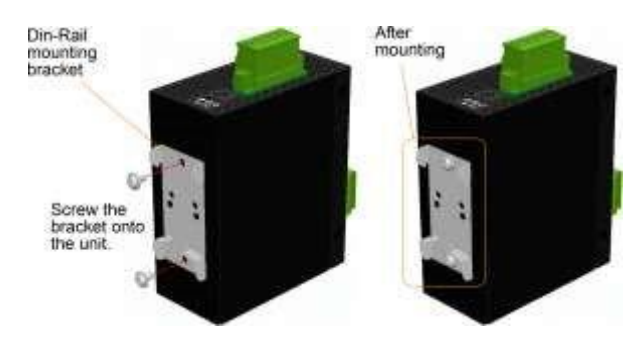

- 2. Fixez le support au bord inférieur du rail DIN et faites glisser légèrement l'appareil vers le haut jusqu'à ce que le support puisse serrer le bord supérieur du rail DIN
- 3. Clipsez l'appareil sur le rail DIN et assurez-vous qu'il est bien fixé.

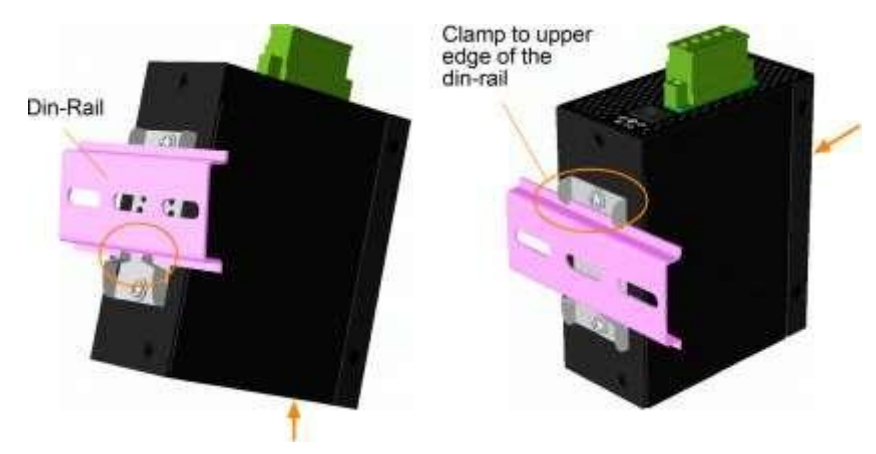

#### MODÈLE RS-422/485

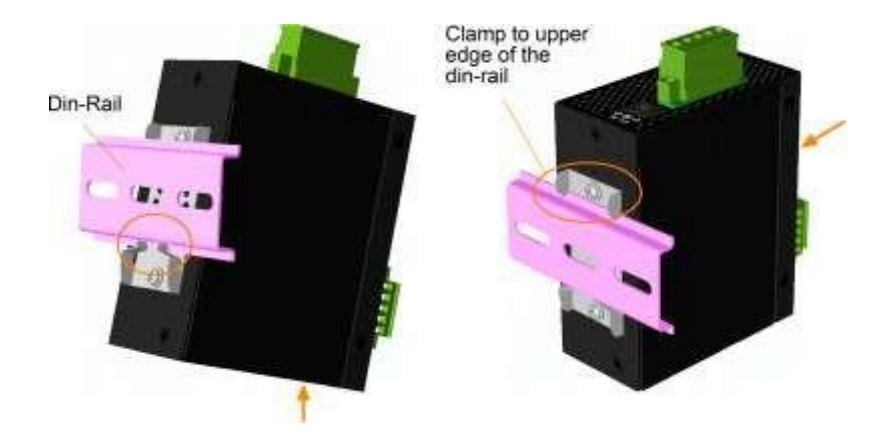

#### **Dimensions:**

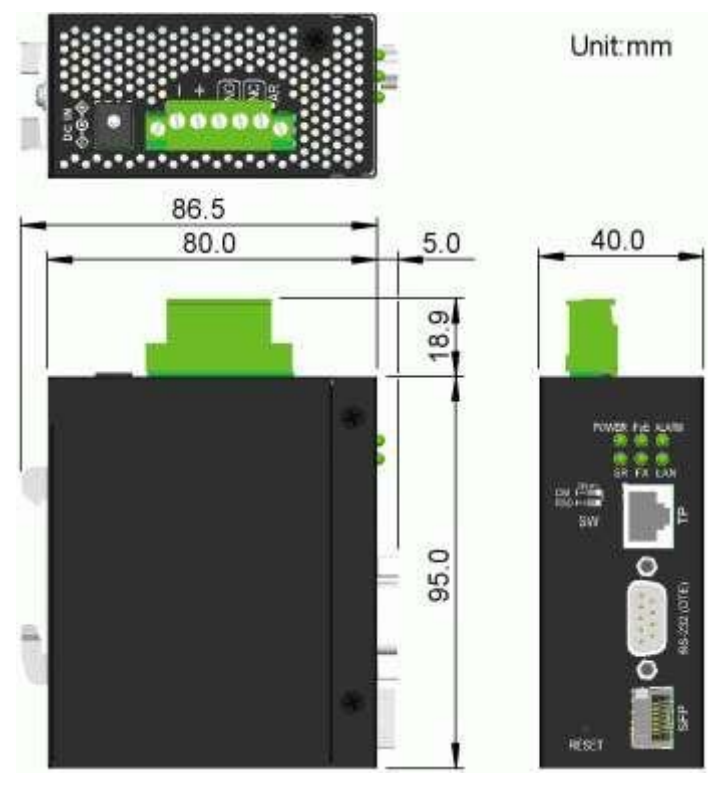

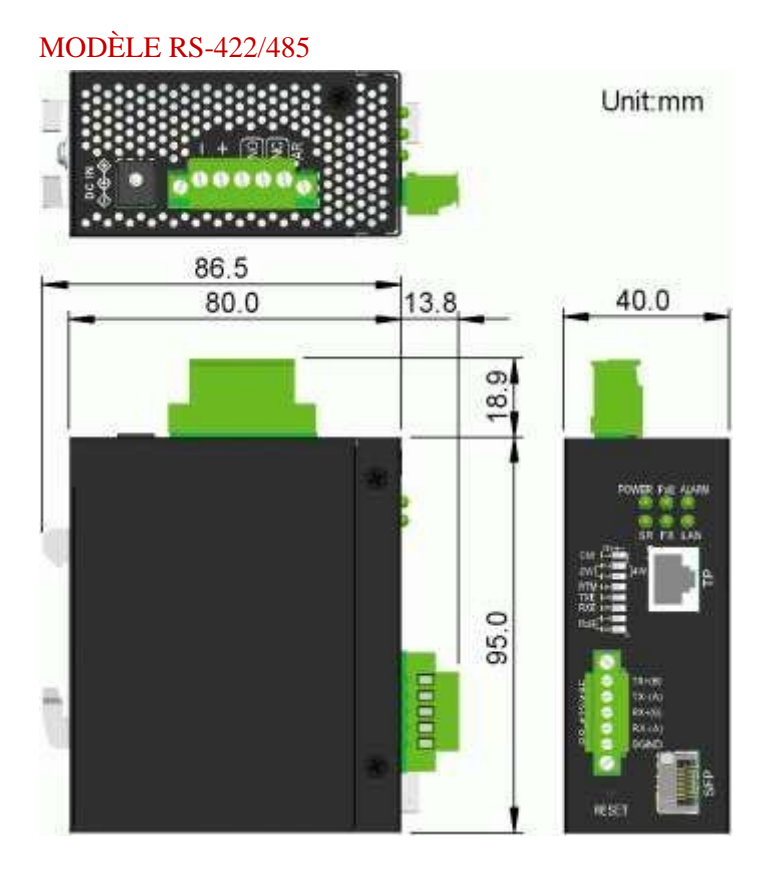

### 2.4 Montage sur panneau

Les appareils sont fournis avec un support de montage sur panneau en option. Le support permet de fixer solidement le commutateur sur une surface plane. Les étapes de montage sont :

Montez le support de montage sur l'unité de commutation.

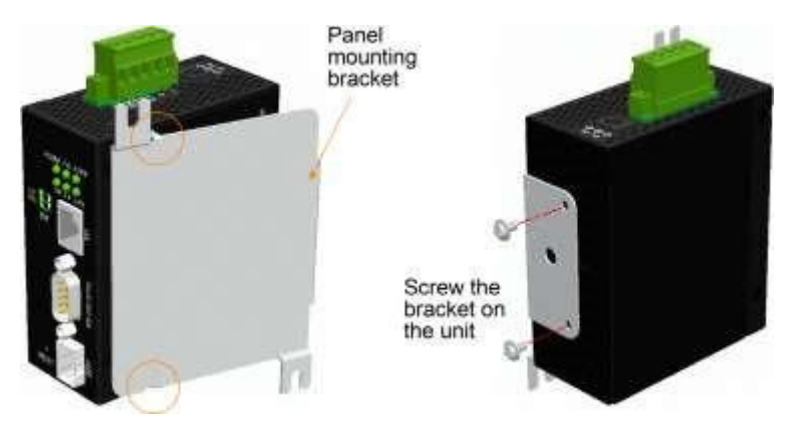

#### MODÈLE RS-422/485

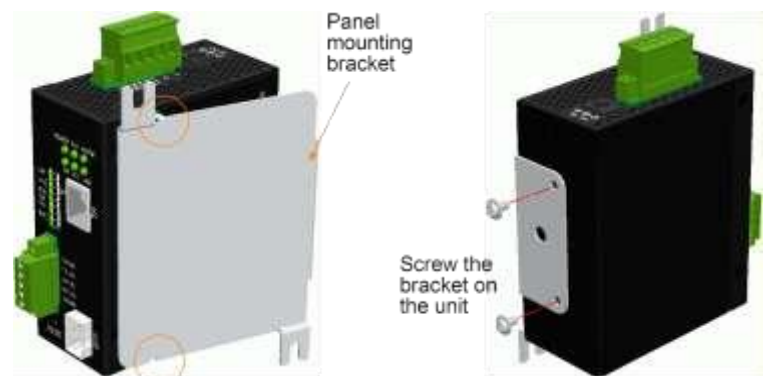

- 2. Visser le support à l'unité de commutation
- 3. Visser l'appareil sur un panneau. Deux emplacements de vis (croix rouge) sont indiqués ci-dessous :

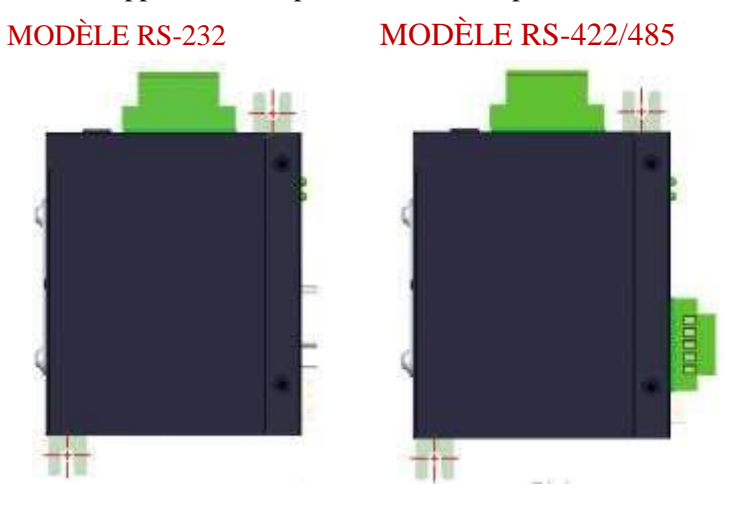

#### **Dimensions:**

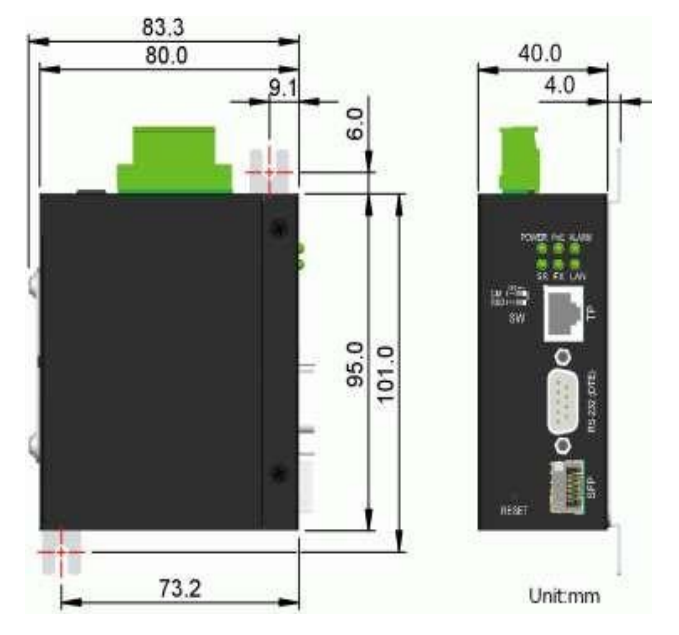

#### MODÈLE RS-422/485

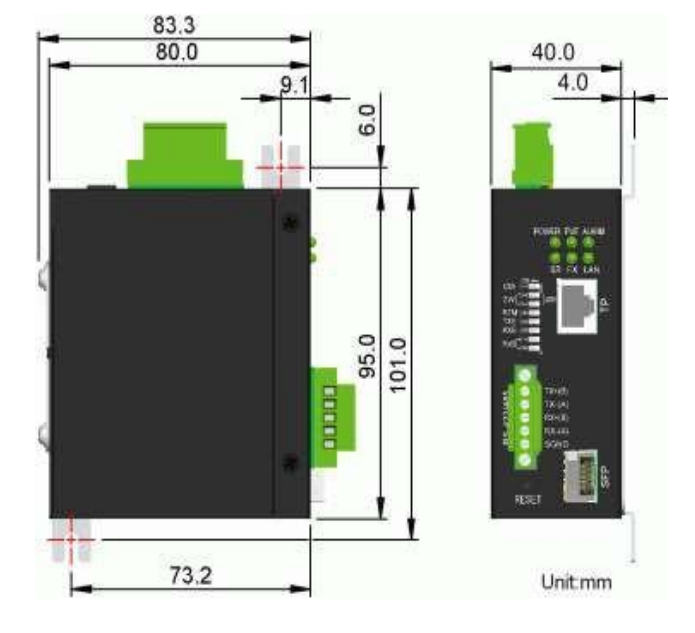

### **2.5 Alimentation**

Les appareils peuvent prendre en charge trois types d'entrée d'alimentation différents N'en utilisez qu'un seul pour votre installation

#### Types d'entrée d'alimentation

| Taper                   | Interconnexions | puissance d'entrée<br>de tension | Relier                                   |
|-------------------------|-----------------|----------------------------------|------------------------------------------|
| bornier                 | TB broches 1, 2 | +8 VCC ~ +60 VCC                 | Alimentation CC externe                  |
| connexion<br>électrique | Prise CC        | +8 VCC ~ +30 VCC                 | Alimentation AC-DC externe               |
| PoE                     | RJ-45           | +36 VCC ~ +57<br>VCC             | Périphérique PoE PSE distant<br>sur Cat5 |

#### Mise en garde:

N'utilisez pas plus d'un type d'entrée d'alimentation à la fois Deux prises d'alimentation endommageraient l'appareil N'utilisez qu'une seule des trois prises d'alimentation pour votre installation

### 2.5.1 Courant continu via bornier

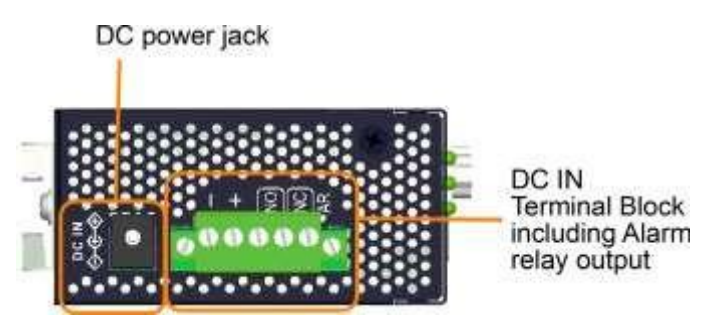

#### Broches d'alimentation du bornier

|       | 1 | - | Borne d'entrée Vcc négative (-) |
|-------|---|---|---------------------------------|
| Stylo | 2 | + | Vcc positif (□) port d'entrée   |

Une fiche de connexion à 5 broches est fournie avec l'appareil comme indiqué ci-dessous :

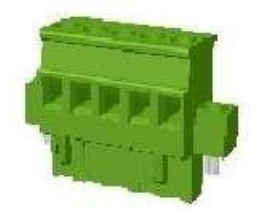

Câble d'alimentation : 24 ~ 12 AWG (IEC 0,5 ~ 2,5 mm2), 1 mètre max.

### 2.5.2 Alimentation directe via DC Power Jack

Trouvez un adaptateur d'alimentation externe AC/DC qui répond aux spécifications ci-dessous

#### Caractéristiques

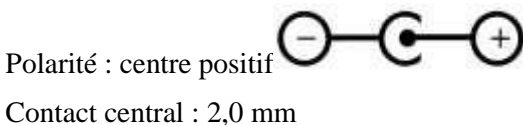

Contact central : 2,0 mm Contact extérieur : 6,3 mm Tension nominale : +8~+30VDC

Notez que la plupart des adaptateurs d'alimentation AC/DC sur le marché sont généralement destinés à un usage commercial, vérifiez donc les conditions environnementales avant de l'utiliser. Contactez votre revendeur pour connaître la disponibilité des adaptateurs secteur industriels

### 2.5.3 PoE sur RJ-45

Le connecteur Ethernet RJ-45 prend en charge une connexion PoE pour recevoir l'alimentation via un câble Cat5

Les spécifications sont :

- PD conforme IEEE 8023af
- Type 1 Classe 3 DP
- Plage de tension d'entrée :  $+36 \text{ V} \sim +57 \text{ V} \square$  Broches pour la réception de l'alimentation :

Vpoe+: broches 1, 2, 4, 5

Vpoe-: broches 3, 6, 7, 8

#### Connectez l'injecteur PoE midspan via un câble Cat5

La figure ci-dessous utilise le modèle RS-232 comme exemple. La même connexion peut également être utilisée pour le modèle RS-422/485

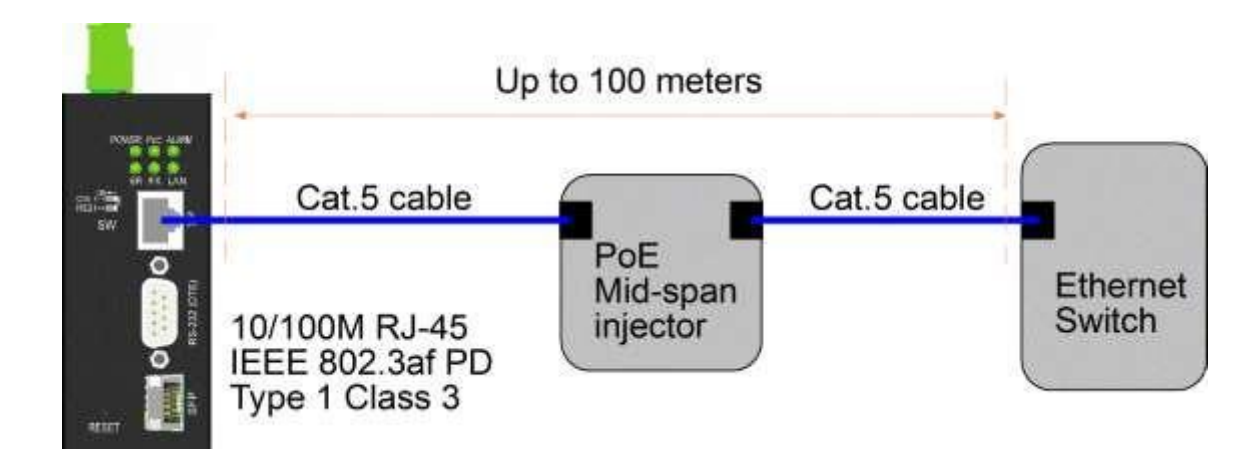

#### Connectez le port du commutateur Ethernet PSE de la portée d'extrémité PoE

La figure ci-dessous utilise le modèle RS-232 comme exemple. La même connexion peut également être utilisée pour le modèle RS-422/485

|                                       | Cat.5 cable                                        |                   |
|---------------------------------------|----------------------------------------------------|-------------------|
| · · · · · · · · · · · · · · · · · · · | Up to 100 meters                                   | Ethernet          |
|                                       | 10/100M RJ-45<br>IEEE 802.3af PD<br>Type 1 Class 3 | PoE PSE<br>Switch |

### 2.6 Sortie relais d'alarme

La sortie de relais d'alarme est utilisée pour signaler les événements de défaut à un système de surveillance de relais d'alarme à distance. La sortie de lecture est fournie avec trois contacts (prend en charge deux types logiques) dans le connecteur du bornier à côté des interfaces Vdc

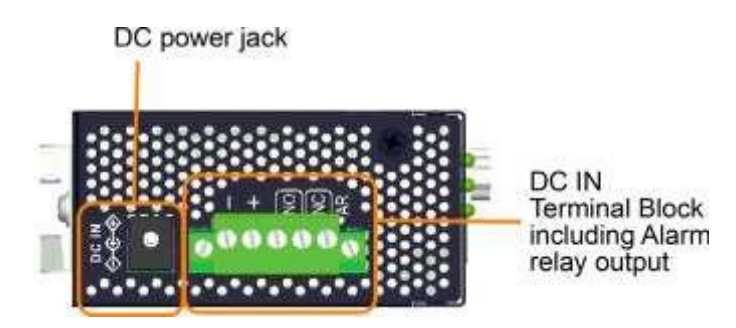

Broches et logique de sortie du relais d'alarme :

| Code | 3   | 4   | Sortie relais d'alarme, contacts NO (normalement |  |
|------|-----|-----|--------------------------------------------------|--|
| PIN  | NON | NON | Ouvert : Normal, Court : Alarme                  |  |
| Code | 4   | 5   | Sortie relais d'alarme, contacts NC (normalement |  |
| PIN  | NC  | NC  | Court-circuit : Normal, Ouvert : Alarme          |  |

Les deux paires peuvent être utilisées en fonction des exigences logiques du système de surveillance des relais.

Utilisez la fiche de connexion 3P fournie pour le câblage du signal et branchez-la dans les contacts.

#### Événements d'alarme

- Perte de puissance d'entrée
- Connexion au port Ethernet perdue (activée par logiciel)
- Erreur de connexion au serveur (activé par logiciel)

*Remarque : Assurez-vous que la tension appliquée aux contacts est conforme aux spécifications de 30 VCC/1 A max ou 120 VCA/0,5 A max.* 

### 2.7 Bouton de réinitialisation

Le bouton de réinitialisation est utilisé pour réinitialiser l'appareil. Il n'est pas utilisé dans des cas normaux et peut être utilisé à des fins de diagnostic. Si un problème de réseau suspendu est suspecté, il est utile d'appuyer sur le bouton pour réinitialiser l'appareil sans éteindre l'appareil. Vérifiez si le réseau est restauré.

Le bouton peut également être utilisé pour réinitialiser les paramètres de configuration du logiciel aux valeurs d'usine par défaut.

Les opérations sont :

| opération                                                                                                    | fonction                                                                                                    |
|----------------------------------------------------------------------------------------------------|----------------------------------------------------------------------------------------------------|
| Appuyez brièvement sur le bouton lorsque le voyant<br>ALARME clignote. Le voyant ALARME clignote<br>jusqu'à ce que le démarrage soit terminé.<br>L'ALARME s'éteint. | Réinitialiser l'appareil et démarrer Le comportement<br>est le même que la procédure de démarrage<br>électrique |
| Appuyez sur le bouton jusqu'à ce que la LED<br>ALARME s'éteigne                                                                                                    | Démarrez et restaurez tous les paramètres d'usine                                                               |

### 2.8 Établissement des connexions du port RJ-45

Le port cuivre Ethernet 10/100 RJ-45 prend en charge les types et distances de connexion suivants :

| Câble réseau            |                                                 |
|-------------------------|-------------------------------------------------|
| 10BASE-T:               | UTP 2 paires Cat 3, 4, 5, EIA/TIA-568B 100 ohms |
| 100BASE-TX:             | UTP 2 paires Cat 5, EIA/TIA-568B 100 ohms       |
| Distance de connexion : | Jusqu'à 100 mètres pour tout ce qui précède     |

#### Fonction MDI/MDI-X automatique

Cette fonctionnalité permet au port de détecter automatiquement les signaux de paire torsadée et de s'ajuster pour établir automatiquement une connexion MDI-à-MDI-X valide avec l'appareil connecté à distance. Qu'il s'agisse d'un câble direct ou d'un câble croisé, le port peut détecter automatiquement la paire de réception et se configurer pour se conformer à la règle d'une connexion MDI vers MDI-X. Cela simplifie l'installation du câble.

#### Fonction de négociation automatique

Le port est équipé d'une fonction d'auto-négociation et d'une capacité totale à prendre en charge la connexion avec n'importe quel périphérique Ethernet. Le port exécute automatiquement un processus de négociation de vitesse et de configuration duplex avec le périphérique connecté chaque fois qu'une connexion est établie. Si l'appareil connecté est également capable d'auto-négociation, les deux appareils obtiendront la meilleure configuration après le processus de négociation. Si le périphérique connecté ne parvient pas à négocier automatiquement, le port détecte la vitesse et utilise le semi-duplex pour la connexion.

### 2.9 Établissement d'une connexion fibre optique SFP

L'emplacement SFP doit être installé avec un émetteur-récepteur à fibre optique SFP pour établir une connexion à fibre optique.

#### Type d'émetteurs-récepteurs à fibre optique SFP pris en charge :

Émetteurs-récepteurs SFP 100BASE-FX basés sur 100 Mbps

#### Installation de l'émetteur-récepteur à fibre optique SFP

Pour installer un émetteur-récepteur à fibre optique SFP dans le logement SFP, procédez comme suit :

- 1. Éteignez l'appareil.
- 2. Insérez l'émetteur-récepteur à fibre optique SFP dans le logement SFP. Généralement, un support est fourni pour chaque émetteur-récepteur SFP. Tenez la manille et insérez-la.
- 3. Faites glisser la manille en position verrouillée jusqu'à ce que l'émetteur-récepteur SFP soit correctement installé dans le logement.

#### Raccordement des câbles à fibre optique

La plupart des émetteurs-récepteurs SFP sont généralement équipés de connecteurs LC. Identifiez les connecteurs TX et RX avant d'effectuer la connexion du câble. Assurez-vous que la règle de connexion Rxà-Tx est suivie aux deux extrémités du câble à fibre optique.

#### Câble réseau

Multimode (MMF) - 50/125, 62,5/125 Mode unique (SMF) - 9/125

#### **Configuration des ports**

100Mbps Un duplex plein Pas de négociation automatique

### 2.10 Sélection du cuivre RJ-45 ou de la fibre SFP

Le port Ethernet de l'appareil prend en charge les connexions en cuivre RJ-45 sur Cat5 ou SFP sur des câbles à fibre optique. Le choix entre RJ-45 ou SFP peut être configuré via une configuration Web et console. Trois options de configuration sont :

| VOITURE | réglage d'usine                                                            |
|---------|----------------------------------------------------------------------------|
|         | SFP est sélectionné si SFP a un émetteur-<br>récepteur installé            |
|         | RJ-45 est sélectionné lorsque SFP n'a pas<br>d'émetteur-récepteur installé |
| RJ-45   | RJ-45 est toujours sélectionné                                             |
| SFP     | SFP est toujours sélectionné                                               |

La modification de cette configuration prendra effet au prochain démarrage

# 2.11 Réglage du commutateur DIP

| 、<br>、 |          |
|--------|----------|
| MODELE | E RS-232 |
|        |          |

| SW | Nom de<br>famille | Attitude     | fonction                                                 |
|----|-------------------|--------------|----------------------------------------------------------|
| 1  | СМ                | SUR          | Le port série est pour la configuration<br>de la console |
|    |                   | EN<br>DEHORS | Le port série exécute des fonctions standard             |
| 2  | DSR               | -            | Réservé                                                  |

#### MODÈLE RS-422/485

| SW | Nom de<br>famille | Attitude     | fonction                                                                                |
|----|-------------------|--------------|-----------------------------------------------------------------------------------------|
| 1  | СМ                | SUR          | Le port série est pour la configuration de la console                                   |
|    |                   | EN<br>DEHORS | Le port série exécute des fonctions standard                                            |
| 2  | 2W-4W             | SUR          | Bus 2 fils, (TX+(B) connecte RX+(B)<br>en interne)                                      |
|    |                   | EN<br>DEHORS | bus 4 fils                                                                              |
| 3  | 2W-4W             | SUR          | Bus 2 fils, (TX-(A) connecte RX-(A)<br>en interne)                                      |
|    |                   | EN<br>DEHORS | bus 4 fils                                                                              |
| 4  | RTM               | SUR          | La résistance de terminaison du<br>récepteur est activée                                |
|    |                   | EN<br>DEHORS | La terminaison du récepteur est<br>désactivée                                           |
| 5  | TXE               | SUR          | L'émetteur est toujours activé (sert de<br>nœud maître dans un réseau<br>multipoint)    |
|    |                   | EN<br>DEHORS | L'émetteur est contrôlé par ADC                                                         |
| 6  | RXE               | SUR          | Le récepteur est toujours activé (sert<br>de nœud esclave dans un réseau<br>multipoint) |
|    |                   | EN<br>DEHORS | Le récepteur est contrôlé par ADC                                                       |
| 7  | RX-B1             | SUR          | La polarisation de ligne RX + est activée                                               |
|    |                   | EN<br>DEHORS | La polarisation de ligne RX + est<br>désactivée                                         |

| 8ème | RX-B2 | SUR          | La polarisation de la ligne RX est activée       |
|------|-------|--------------|--------------------------------------------------|
|      |       | EN<br>DEHORS | La polarisation de la ligne RX est<br>désactivée |

### 2.11.1 Bus 4 fils/2 fils

Le réglage [2W] active la connexion interne entre le pilote et le récepteur dans l'interface RS-422/485. Il simplifie l'installation du convertisseur dans un bus 2 fils. RS-422 utilise généralement uniquement une topologie à 2 fils. RS-485 prend en charge les topologies à 2 et 4 fils.

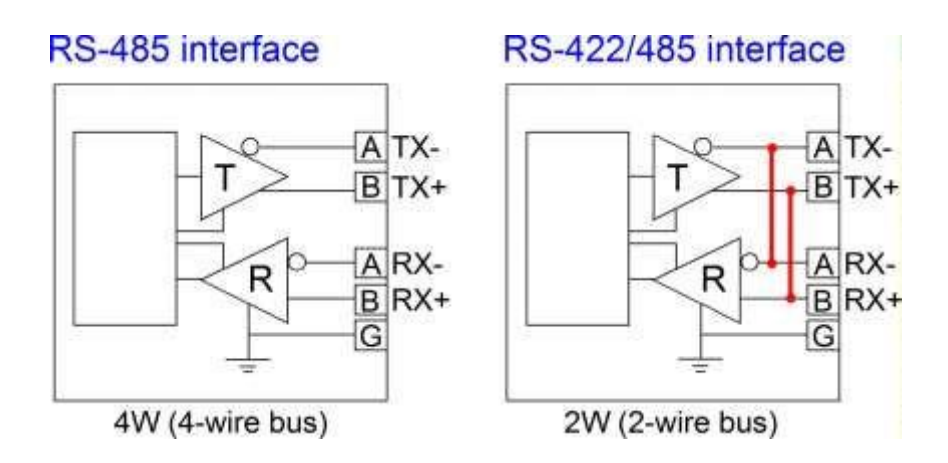

Voir l'annexe pour plus d'informations sur les normes RS-422/RS-485 et la topologie 2 fils/4 fils.

### 2.11.2 Terminaison du récepteur

Le réglage [RTM] ON active la résistance de terminaison interne de 120 ohms sur l'interface du récepteur. Une bonne terminaison est importante dans une topologie en bus ou un réseau multipoint. La résistance de terminaison est une résistance ajoutée en parallèle aux lignes "A" et "B" du récepteur pour correspondre à l'impédance caractéristique de la ligne de données et réduire la réflexion du signal. Ce réglage est utile lorsque l'appareil est installé à la fin d'un bus RS-485 ou RS-422.

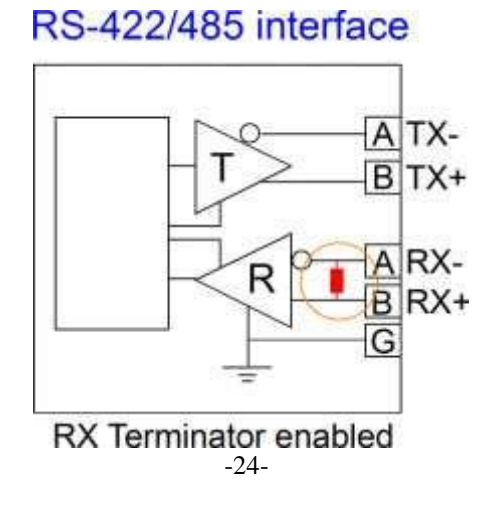

Si la terminaison interne de 120 ohms n'est pas appropriée pour votre application, réglez [RTM] sur OFF pour la désactiver et utilisez-en une externe.

### 2.11.3 CAN

La méthode ADC implique un circuit spécial qui détecte le moment où les données sont transmises et active automatiquement le pilote RS-422/485 et désactive le récepteur dans un octet de données de la transmission. Il s'agit d'une méthode utile de contrôle du pilote car aucun logiciel n'est requis.

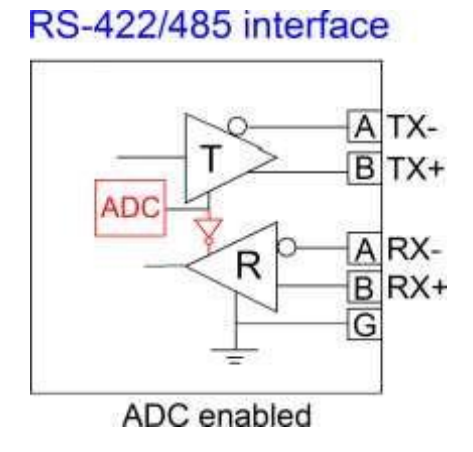

### 2.11.4 Biais de ligne

La polarisation de ligne est utilisée pour maintenir la tension d'état de repos correcte pour l'hibernation (lorsqu'aucun pilote n'est activé sur le bus). Ces résistances de polarisation sont des résistances d'excursion haute sur la ligne de données B et des résistances d'excursion basse (à la masse) sur la ligne de données A. Dans une configuration à 4 fils, les résistances de polarisation sont placées sur les lignes du récepteur. [RX-B1/B2] OFF désactive les résistances BIAS internes sur les lignes du récepteur. [RX-B1/B2] Le réglage ON active les résistances de polarisation internes. La configuration de polarisation peut prendre en charge jusqu'à 30 nœuds récepteurs sans résistances de terminaison. Si la configuration de polarisation n'est pas adaptée à votre topologie physique, réglez [RX-B1/B2] sur OFF et utilisez la conception de polarisation externe en fonction de votre application.

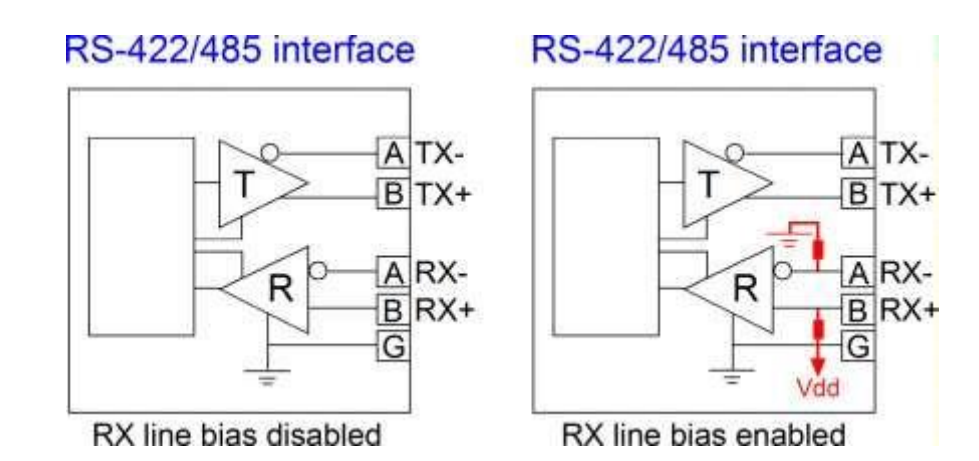

## 2.12 Établir la connexion RS-232

Interface RS-232 : connecteur DB9, DTE

La connexion est représentée comme suit :

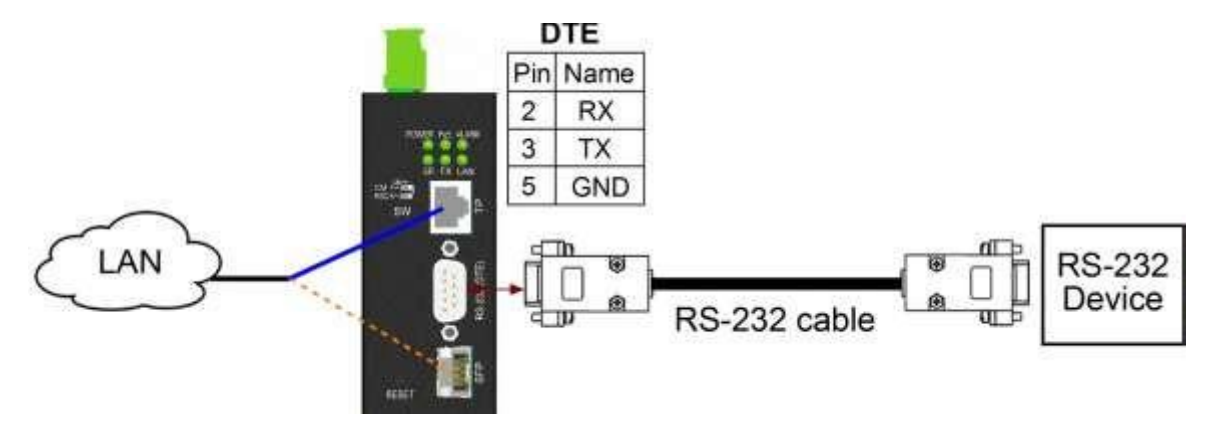

### 2.12.1 Établir la connexion PC via le port COM

Interface RS-232 de l'appareil : connecteur DB9, DTE

Ports COM PC : DB9 mâle, DTE

Câble RS-232 : Null modem sans poignée de main DB9 femelle vers DB9 femelle

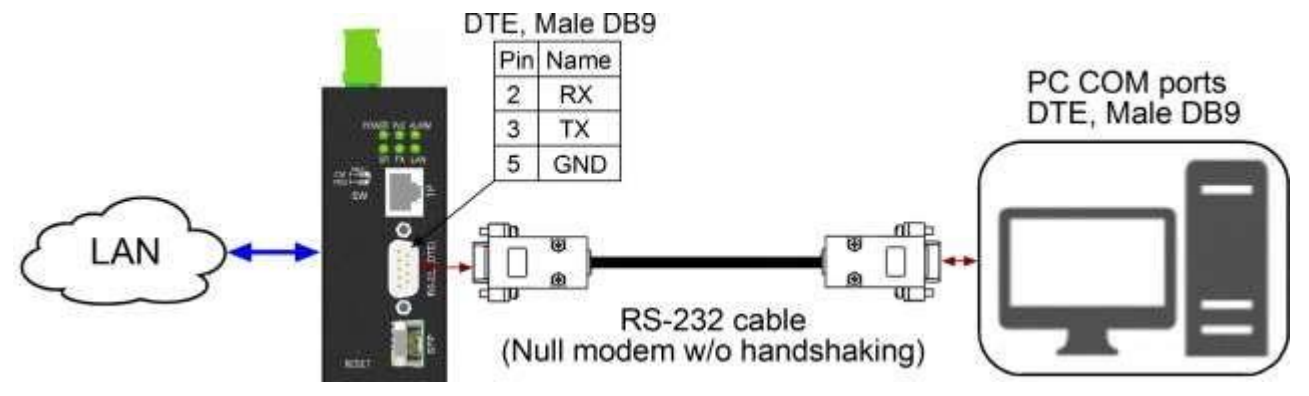

# 2.13 Établir une connexion RS-422/485 à 2 fils

La figure ci-dessous montre que l'appareil se connecte à un réseau local, alternativement via un câble Cat5 ou à fibre optique, et une topologie de bus série à 2 fils.

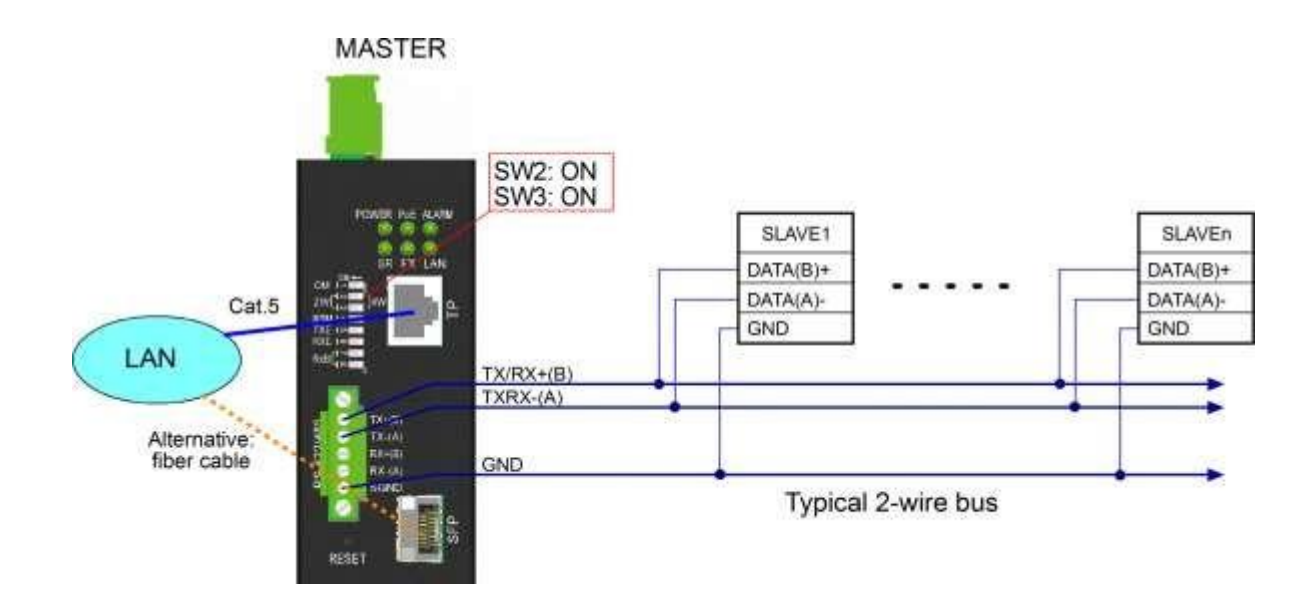

### 2.14 Réalisation d'une connexion RS-485 4 fils

La figure ci-dessous montre que l'appareil se connecte à un réseau local, alternativement via un câble Cat5 ou à fibre optique, et une topologie de bus série à 4 fils.

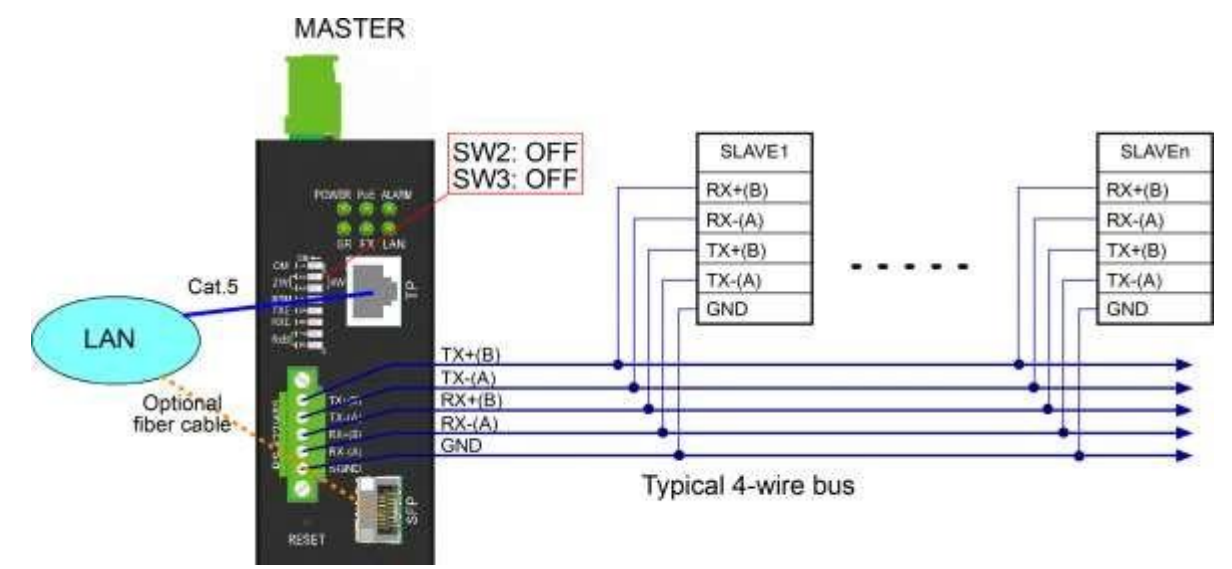

# 2.15 Affichage LED

| LED          | fonction                      | Couleur | Etat<br>fédéral | interprétation                                        |
|--------------|-------------------------------|---------|-----------------|-------------------------------------------------------|
| PUISSANCE    | état de l'alimentation        | Vert    | SUR             | Le commutateur est alimenté                           |
|              |                               |         | EN<br>DEHORS    | Le commutateur n'est pas alimenté                     |
| RS           | Statut d'activité du          | Vert    | éclat           | Tx ou Rx sur le port série                            |
|              |                               |         | EN<br>DEHORS    | Pas de trafic                                         |
| PoE          | État de l'alimentation<br>PoE | Vert    | SUR             | L'appareil est alimenté via<br>l'entrée PoE           |
|              |                               |         | EN<br>DEHORS    | Pas d'entrée PoE                                      |
| effet        | Fibre SFP                     | Vert    | SUR             | SFP est sélectionné et actif pour<br>le port Ethernet |
|              |                               |         | EN<br>DEHORS    | SFP n'est pas sélectionné                             |
| ALARME       | état d'alarme                 | Vert    | SUR             | L'événement d'alarme s'est<br>produit                 |
|              |                               |         | éclat           | Lorsque l'appareil démarre                            |
|              |                               |         | EN<br>DEHORS    | Aucun événement d'alarme                              |
| réseau local | État du port Ethernet         | Vert    | SUR             | Connexion portuaire et pas de trafic                  |
|              |                               |         | éclat           | activité portuaire                                    |
|              |                               |         | EN<br>DEHORS    | La connexion au port a échoué                         |

# **3 Modes d'application**

### 3.1 Mode COM à distance

Le convertisseur peut être utilisé comme un port COM local d'un PC Windows via LAN. La connexion est représentée comme suit :

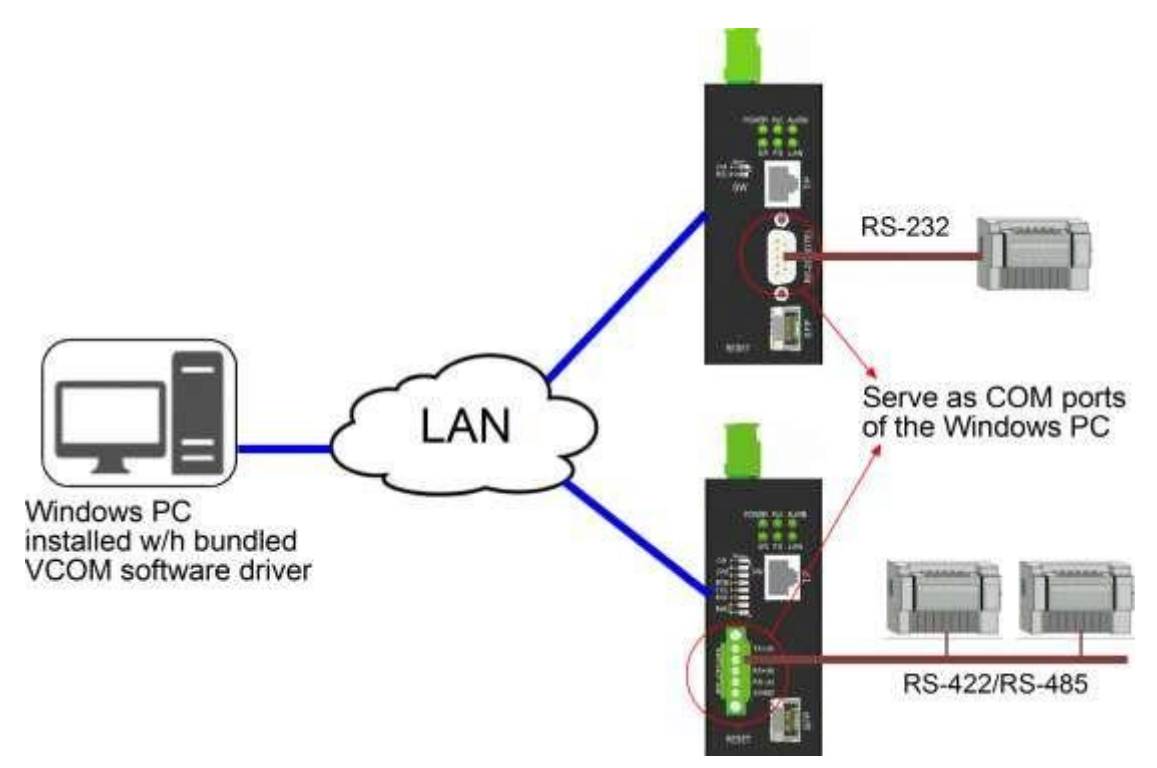

Le port série peut être un bus RS-232 ou RS-422/485 auquel plusieurs périphériques série peuvent être connectés en fonction du modèle de produit utilisé.

Pour activer ce modèle d'application, un programme logiciel appelé VCOM, qui est inclus sur le CD de l'emballage du produit, doit être installé sur le PC Windows.Voir l'annexe 2 pour plus d'informations.

### 3.2 Mode de connexion par paire

Deux convertisseurs sont connectés sur un réseau local et prennent en charge la communication à distance de deux périphériques série sur un réseau local.

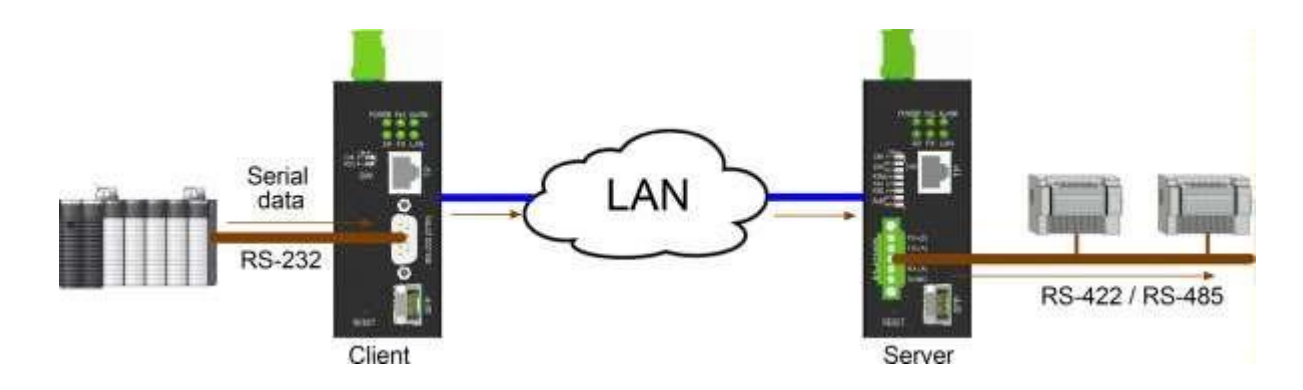

#### 3.3 Mode serveur série

Le convertisseur est équipé d'un mode dans lequel l'appareil fonctionne comme un serveur série. Dans ce mode, l'appareil transmet le flux de données série reçu d'un client à l'interface série via un réseau TCP/IP.

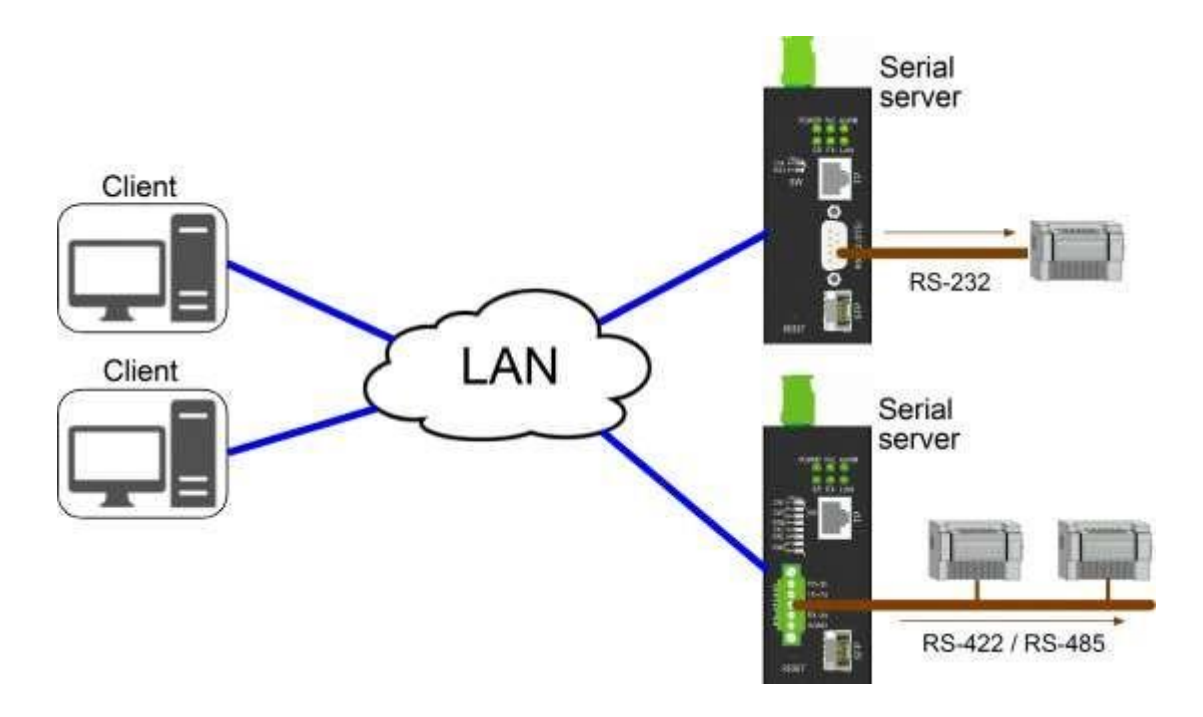

### 3.4 Mode de transmission série

Dans ce mode de fonctionnement, un convertisseur sert de "maître" et plusieurs convertisseurs d'"esclave". Le maître peut envoyer les données série reçues du port série à tous les convertisseurs esclaves via le réseau UDP sur IP. Le nombre de convertisseurs esclaves peut aller jusqu'à 10.

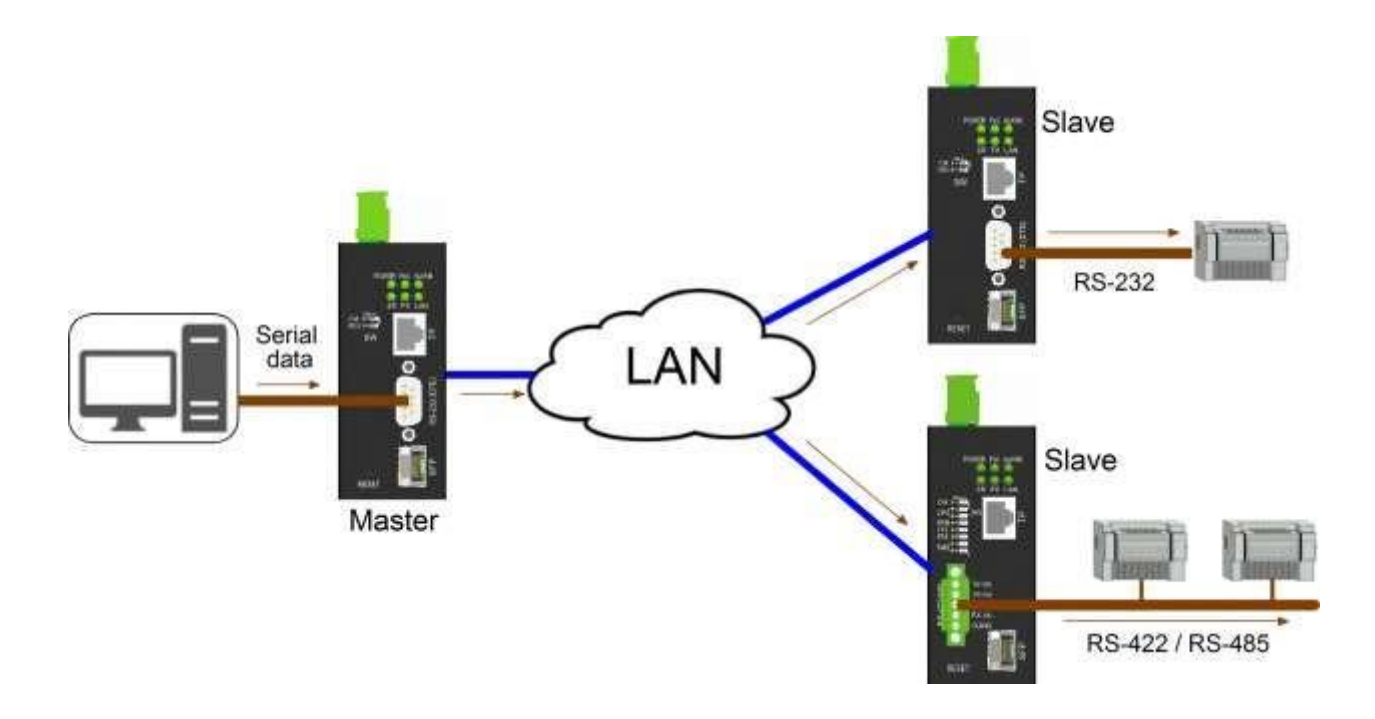

### 3.5 Mode Telnet inversé

Le mode telnet inversé du convertisseur permet à un hôte PC d'accéder à distance au port de console (port série) d'un autre périphérique via le convertisseur, comme indiqué ci-dessous. L'appareil peut être un modem, un commutateur LAN, un routeur ou tout autre appareil doté d'un port AUX. Telnet est lancé à partir du PC et le convertisseur agit en tant que serveur pour la connexion Telnet. Il transmet les données entre le PC et le port console de l'appareil.

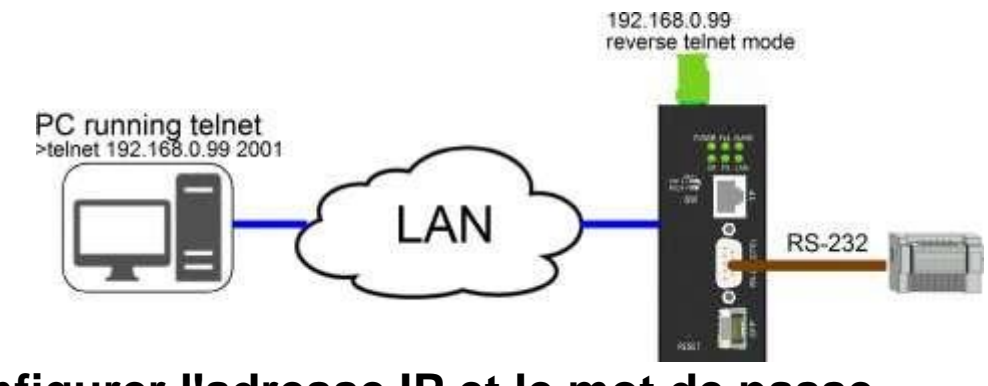

4 Configurer l'adresse IP et le mot de passe

Le convertisseur prend en charge les méthodes suivantes pour configurer l'appareil comme suit :

•Utiliser CLI via le mode console du port série (paramètre SW [CM] activé)

•Utilisez l'interface Web sur le réseau TCP/IP via le port LAN.

### 4.1 Adresse IP et mot de passe

L'adresse IP est une identification de l'appareil sur un réseau TCP/IP. Chaque appareil doit se voir attribuer une nouvelle adresse IP unique sur le réseau. Le convertisseur est livré avec les réglages d'usine suivants pour la gestion logicielle :

Adresse IP du commutateur par défaut : 192.168.0.2 / 255.255.255.0 Mot de passe par défaut : 123

Le convertisseur utilise une authentification locale avec les paramètres d'usine.

Le mot de passe est requis pour l'authentification locale lors de l'accès à l'appareil via l'interface Http basée sur le Web. Pour des raisons de sécurité, il est recommandé de modifier les paramètres par défaut de l'appareil avant de le déployer sur votre réseau.

### 4.2 Configurer l'adresse IP et le mot de passe via la console

Le réglage SW [CM] ON met le port série en mode console pour la configuration.

Les commandes de configuration sont :

at+set nom système= ? at+set mot de passe système= ? à + définir l'adresse IP du système = ? at+set masque de sousréseau sys= ? at+set sys gateway=? at+set serveur DNS sys= ?

Voir « Guide de l'utilisateur de Telnet et de gestion de console »

### 4.3 Configuration de l'adresse IP via l'interface Web

#### Démarrer le navigateur Web

Démarrez votre logiciel de navigation et entrez l'adresse IP par défaut de l'unité de commutation à laquelle vous souhaitez vous connecter.

L'adresse IP est utilisée comme URL par le logiciel de navigation pour localiser l'appareil

URL : http://192.168.0.2/

#### Connectez-vous à l'appareil

Si le logiciel de navigation réussit à se connecter à l'appareil, une page de connexion s'affichera, vous permettant de vous connecter à l'appareil comme suit :

| Site:     | 192.168.0.177 |
|-----------|---------------|
| Password: | •••           |

Saisissez le mot de passe sur la page de connexion :

Mot de passe par défaut : 123

Appliquer Cliquez ici pour vous connecter au convertisseur.

#### Site Web après une connexion réussie

#### System Host Configuration

|                            | and the second second se |                                 |  |  |  |
|----------------------------|----------------------------------------------------------------------------------------------------|---------------------------------|--|--|--|
| Configuration              | MAC Address                                                                                                    | 00-40-F6-D1-00-00               |  |  |  |
| Sonnguration               | Software Version                                                                                                    | v1.00_beta_2017072413           |  |  |  |
| System Host                | Hardware Version                                                                                                    | v1.00                           |  |  |  |
| ICP Control<br>JDP Control | Name                                                                                                    | 361_0040F6D10000 Max: 20C       |  |  |  |
| Serial Port Control        | Password                                                                                                    | •••                             |  |  |  |
| Notification               | Confirm Password                                                                                                    | ••• Max: 15C                    |  |  |  |
| Email and SNMP Trap        | IP Address                                                                                                    | 192 . 168 . 0 . 188             |  |  |  |
|                            | - Subnet Mask                                                                                                    | 255 . 255 . 255 . 0             |  |  |  |
| Monitoring                 | Default Gateway                                                                                                    | 192 . 168 . 0 . 1               |  |  |  |
| Statistics Overview        | DNS Server                                                                                                    | 192 . 168 . 0 . 1               |  |  |  |
| Diagnostics                | IP Configuration Mode                                                                                                    | Static ODHCP                    |  |  |  |
| Ping                       | LAN Port Media Type                                                                                                    | Auto 🔻                          |  |  |  |
| Maintenance                | - Alarm Relay                                                                                                    | LAN Port Link Down              |  |  |  |
| Maintenance                |                                                                                                    | Failure in connecting to server |  |  |  |
| Reboot System              |                                                                                                    |                                 |  |  |  |

Update Firmware

Apply

Utilisez la page [System Host] pour configurer l'adresse IP et le mot de passe du périphérique.

Cliquez pour Appliquer enregistrer les modifications de configuration.

Utilisez la commande [Reboot System] pour redémarrer l'appareil et permettre aux modifications de prendre effet.

Voir Chapitre 5 Gestion Web pour plus de détails

# **5 Gestion Web**

### **5.1 Inscription**

| Site:     | 192.168.0.177 |
|-----------|---------------|
| Password: | •••           |

Mot de passe par défaut : 123

Notez que si le délai d'inactivité de 10 minutes expire sans aucune opération de l'utilisateur dans l'interface utilisateur Web, l'utilisateur sera invité à se reconnecter.

### 5.2 Menu principal

| Configuration                                                    |
|------------------------------------------------------------------|
| System Host<br>TCP Control<br>UDP Control<br>Serial Port Control |
| Notification                                                     |
| Email and SNMP Trap<br>Events                                    |
| Monitoring                                                       |
| Statistics Overview                                              |
| Diagnostics                                                      |
| Ping                                                             |
| Maintenance                                                      |
| Reboot System<br>Restore Default<br>Update Firmware<br>Logout    |

### 5.3 Configuration de l'hôte du système

Cette page est utilisée pour afficher les informations sur l'appareil et configurer les paramètres opérationnels de base pour l'authentification, l'adresse IP, le port LAN et le relais d'alarme.

#### System Host Configuration

| MAC Address                  | 00-40-F6-D1-00-00           |          |  |
|------------------------------|-----------------------------|----------|--|
| Software Version             | v1.00_beta_2017072413       |          |  |
| Hardware Version             | v1.00                       |          |  |
| Name                         | 361_0040F6D10000            | Max: 20C |  |
| Password<br>Confirm Password | •••<br>••• Max: 15C         |          |  |
| IP Address                   | 192 168 0 188               |          |  |
| Subnet Mask                  | 255 . 255 . 255 . 0         |          |  |
| Default Gateway              | 192 . 168 . 0 . 1           |          |  |
| DNS Server                   | 192 . 168 . 0 . 1           |          |  |
| IP Configuration Mode        | Static ODHCP                |          |  |
| LAN Port Media Type          | Auto 🔻                      |          |  |
| Alarm Relay                  | LAN Port Link Down          |          |  |
| Alditti Keldy                | Failure in connecting to se | rver     |  |

Apply

#### Construction la description Adresse Mac Adresse MAC Ethernet de l'appareil une version de Le numéro de révision du micrologiciel intégré actuellement utilisé logiciel Version matérielle La version matérielle de l'appareil Nom de famille Nom en tant qu'identification logique attribuée à cet appareil le mot de passe Définition du mot de passe pour l'authentification de connexion Confirmez le mot de Ressaisir le mot de passe s'il a été modifié passe adresse IP L'adresse IP attribuée à cet appareil lors de l'utilisation du mode IP statique masque de sous-Le masque de sous-réseau IP de cet appareil réseau passerelle par défaut L'adresse IP de la passerelle par défaut utilisée par cet appareil Serveurs DNS L'adresse IP du serveur DNS utilisé par cet appareil

Mode de configuration IPStatique-Mode IP fixe

DHCP- IP dynamique attribuée par le serveur DHCP

| Type de support du port<br>LAN                              | <i>voiture-</i> Détection automatique des médias, utilisez FX lorsqu'un émetteur-<br>récepteur SFP est installé dans le logement,<br>sinon TP est utilisé<br><i>TP</i> - Cuivre RJ-45<br><i>effet</i> - Fibre SFP |
|-------------------------------------------------------------|----------------------------------------------------------------------------------------------------|
| relais d'alarme                                             | Sortie de relais d'alarme lorsque l'un des événements configurés se produit                                                                                                    |
| Connexion au port LAN<br>perdue<br>Échec de la connexion au | Cochez cette option pour l'activer en tant qu'événement de<br>relais d'alarme<br>a serveur Cochez cette case pour l'activer en tant qu'événement de relais d'alarme                                               |

Cliquez pour Appliquer enregistrer les modifications

#### *Note importante:*

Les modifications prendront effet au démarrage du prochain appareil. Vous pouvez utiliser la commande [Reboot System] pour redémarrer l'appareil ou redémarrer l'appareil.

### 5.4 Configuration des applications

L'interface utilisateur Web fournit une configuration simplifiée pour diverses applications comme suit :

| application            | Nombre d'appareils convertisseurs<br>impliqués                                                                    | Paramétrage<br>TCP/UDP                  |  |
|------------------------|----------------------------------------------------------------------------------------------------|-----------------------------------------|--|
| connexion par<br>paire | Un périphérique<br>serveur TCP Un<br>périphérique client<br>TCP                                                   | Utiliser le contrôle<br>TCP             |  |
| serveur série          | Un équipement serveur TCP en tant<br>que serveur série Un équipement client<br>TCP                                | Utiliser le contrôle<br>TCP             |  |
| COM à distance         | Un périphérique serveur TCP<br>PC Windows avec VCOM installé comme<br>client TCP                                  | Utiliser le contrôle<br>TCP             |  |
| Diffusion en série     | Un périphérique maître UDP<br>Un ou plusieurs (jusqu'à 10) périphériques<br>esclaves UDP                          | Utiliser le contrôle<br>UDP             |  |
| Telnet inversé         | Un périphérique serveur TCP<br>Hôte PC exécutant telnet en tant que<br>client                                     | Utiliser le contrôle<br>TCP             |  |
| Progressive            | Permettre une flexibilité maximale pour la configuration de l'application sans préréglages et sans infaillibilité | Configuration libre selon l'application |  |

Annotation:

TCP Server Device : Un convertisseur qui fonctionne en mode TCP Server

Périphérique client TCP : un convertisseur fonctionnant en mode client TCP

Dispositif maître UDP : Un convertisseur fonctionnant en mode UDP et activé pour transmettre des flux série

Périphérique esclave UDP : un convertisseur fonctionnant en mode UDP, activé pour recevoir des flux série du maître

Voir le chapitre 3 pour des illustrations des applications répertoriées

### 5.5 Configuration du contrôle TCP

Ceci est utilisé pour définir le périphérique qui fonctionnera comme serveur TCP ou client TCP dans l'application

#### Serveur TCP TCP Control Configuration

| Application            | Advance         | d Change                       |
|------------------------|-----------------|--------------------------------|
| Operation Mode         | Serve           | er O Client O Disable          |
| Data Port Number       | 6001            | (1~65535)                      |
| Remote Server          | IP 19<br>O Doma | 02 . 168 . 0 . 1<br>ain Name 0 |
| Client Keep Connected  | 🗹 Keep          | Connected                      |
| Client Keep Alive Time | 0               | seconds (1~255,0: disable)     |
| Server Alive Time      | 0               | minutes (1~99,0: disable)      |

Apply

#### Client TCP TCP Control Configuration

| Application            | Advanc     | ed Change                        |
|------------------------|------------|----------------------------------|
| Operation Mode         | OSer       | ver 💿 Client 🔍 Disable           |
| Data Port Number       | 6001       | (1~65535)                        |
| Remote Server          | IP     Dor | 192 . 168 . 0 . 1<br>nain Name 0 |
| Client Keep Connected  | Kee        | p Connected                      |
| Client Keep Alive Time | 0          | seconds (1~255,0: disable)       |
| Server Alive Time      | 0          | minutes (1~99,0: disable)        |

Apply

| Construction               | la description                                                                                                    |
|----------------------------|----------------------------------------------------------------------------------------------------|
| application                | Choisissez une application adaptée si vous avez besoin d'une configuration simplifiée                                                            |
| mode de fonctionnement     | serveur-Ce convertisseur agit comme un serveur TCP                                                                                               |
|                            | client- Ce convertisseur fonctionne comme un client TCP                                                                                          |
|                            | Désactiver-La communication TCP est désactivée                                                                                                   |
| serveur distant            | L'adresse IP du serveur distant auquel ce client doit se connecter                                                                               |
|                            | (paramètre client)                                                                                                    |
| nom de domaine             | Le nom de domaine est autorisé si l'adresse IP exacte du serveur distant est inconnue                                                            |
| Le client reste connecté   | Activez cette option pour permettre au client d'invoquer une reconnexion toutes<br>les secondes si une connexion a échoué (préférence du client) |
| Le client garde le temps e | en vie Le client envoie un message "keep alive" au serveur distantdans une période                                                               |
|                            | de ce réglage de temps quand il est inactif(réglage client). Le message peut                                                                     |
|                            | informer le serveur distant que le client est toujours en vie et qu'il est juste en train                                                        |
|                            | de dormir.                                                                                                    |
| Durée de vie du serveur    | La connexion TCP est fermée s'il n'y a aucune activité TCP dans le temps spécifié.                                                               |
|                            | Le message keep-alive réinitialise le décompte de temps (paramètre du serveur)                                                                   |
| Appliquer                  | Sauvegarder les modifications                                                                                                    |

### 5.5.1 Sélection du mode d'application

Pour une configuration facile, vous pouvez sélectionner un mode d'application qui convient exactement à votre application. L'interface utilisateur Web indiquera les paramètres minimaux requis pour l'application sélectionnée.

#### Application Mode Configuration

Serial Broadcast 🔻

Apply

Les applications fournies sont :

- connexion par paire
- serveur série
- COM à distance
- Diffusion en série
- Telnet inversé

#### **Application Mode Configuration**

| Advanced                                         |                                                                                              |
|--------------------------------------------------|----------------------------------------------------------------------------------------------|
| Advanced                                         |                                                                                              |
| Pair Connection<br>Serial Server                 |                                                                                              |
| Remote COM<br>Serial Broadcast<br>Reverse Telnet | figuration, select the mode that matches your application.<br>ts full configuration options. |

Voir le chapitre 3 pour une description de chaque mode d'application

### 5.6 Configuration du contrôle UDP

Cette configuration n'est utilisée que pour le mode d'application "Serial Broadcasting". Des dispositifs maîtres et esclaves sont impliqués dans cette application. Chacun est livré avec une interface de configuration différente, comme indiqué dans les deux sections suivantes.

### 5.6.1 Configuration maître UDP

**UDP Control Configuration** 

| Application       | Serial Broadcast     | Change           |      |         |             |
|-------------------|----------------------|------------------|------|---------|-------------|
| Operation Mode    | Slave Master Disable |                  |      |         |             |
| Local Port Number | 21                   |                  |      |         |             |
|                   | 0.0                  | . 0              | . o  | IP      | Dert Number |
|                   |                      | 2 <b>24</b> - 22 |      | main    |             |
|                   | Name                 |                  |      |         |             |
|                   | 0.0                  | . 0              | . 0  | -<br>IP | Bort Number |
|                   | 00                   |                  | Do   | main    | 0           |
|                   | Name                 |                  |      |         |             |
|                   | 0.0                  | . 0              | . 0  | IP      | Port Number |
|                   | 00                   | -                | Do   | main    | 0           |
|                   | Name                 |                  |      |         |             |
|                   |                      | 0                | 0    |         |             |
|                   |                      | . 0              | . 10 | IP.     | Port Number |
|                   | Name                 |                  | Do   | main    | 0           |
|                   |                      | 0                | 0    | - IP    |             |
|                   |                      |                  | - IV | "       | Port Number |
| Jamata Clava      | Name                 |                  | 00   | mann    |             |
| centote Slave     | 0.0                  | . 0              | . 0  | IP      | Dort Number |
|                   | 00                   |                  |      | main    |             |
|                   | Name                 |                  |      |         |             |
|                   | 0.0                  | . 0              | . 0  | IP      | Port Number |
|                   | 0                    |                  | Do   | main    | 0           |
|                   | Name                 |                  |      |         |             |
|                   | 0.0                  | . 0              | . 0  | IP      | Port Number |
|                   | 0                    |                  | Do   | main    | 0           |
|                   | Name                 |                  |      |         |             |
|                   | ● 0 , 0              | . 0              | . 0  | IP      | Port Number |
|                   | 0                    |                  | Do   | main    | 0           |
|                   | Name                 |                  |      |         |             |
|                   | ◎ 0 . 0              | . 0              | . 0  | IP      | Port Number |
|                   | 0                    |                  | Do   | main    | 0           |
|                   | Name                 |                  |      |         |             |

Construction

la description

applicationChangez une autre application appropriée si vous avez besoin d'une configuration<br/>simplifiéemode de fonctionnementMaîtreLe maître envoie le flux de données série reçu à tous les appareils esclaves via<br/>UDP.<br/>des esclaves- L'esclave reçoit les données UDP envoyées par le maître et les<br/>transmet à son interface série.

| Numéro de port local   | Le numéro de port utilisé par le maître pour recevoir des données via UDP  |
|------------------------|----------------------------------------------------------------------------|
| Esclaves lointains     | Configuration des équipements esclaves cibles                              |
| IP esclave             | Adresse IP de chaque appareil esclave individuel                           |
| nom de domaine esclave | Nom de domaine de chaque appareil esclave individuel                       |
| numéro de port esclave | Numéro de port UDP auquel le maître envoie des données à l'esclave via UDP |
| Appliquer              | Sauvegarder les modifications                                              |

Remarque : Les modifications prendront effet après le prochain démarrage de l'appareil

# 5.6.2 Configuration esclave UDP

**UDP Control Configuration** 

| Application       | Serial Broadcast Change                                                                                                    |             |  |  |
|-------------------|----------------------------------------------------------------------------------------------------|-------------|--|--|
| Operation Mode    | Slave Master Disable                                                                                                    |             |  |  |
| Local Port Number | 21                                                                                                    |             |  |  |
|                   | Q 0 . 0 . 0 . P                                                                                                    | Port Number |  |  |
|                   | 0 Domain<br>Name                                                                                                    | 0           |  |  |
|                   | 0     0     0     0     0     0     0     Domain Name                                                                                                    | Port Number |  |  |
|                   | Image: Constraint of the second second sec | Port Number |  |  |
|                   | 0     0     0     0     0     0     Domain     Name                                                                                                    | Port Number |  |  |

| Construction      | la description                                                                                                    |
|-------------------|----------------------------------------------------------------------------------------------------|
| application       | Changez une autre application appropriée si vous avez besoin d'une configuration simplifiée.                         |
| mode de           | Maître- Le maître envoie le flux de données série reçu à tous les appareils esclaves via                             |
| fonctionnement    | UDP.                                                                                                    |
|                   | <i>des esclaves</i> – L'esclave reçoit les données UDP envoyées par le maître et les transmet à son interface série. |
| Numéro de port    | Le numéro de port utilisé pour recevoir les données du maître via la communication                                   |
| local             | UDP.                                                                                                    |
| Appliquer         | Sauvegarder les modifications                                                                                        |
| Remarque : Les mo | difications prendront effet après le prochain démarrage de l'appareil                                                |

### 5.7 Configuration du contrôle du port série

Les paramètres de l'interface série sont configurés via cette interface utilisateur Web. La configuration inclut également les règles de contrôle utilisées lors du transfert des données reçues du port série vers le port LAN.

#### Serial Port Control Configuration

| Baudrate      | 230400 🔻      |            |                             |
|---------------|---------------|------------|-----------------------------|
| Data Bits     | 8 🔻           |            |                             |
| Parity Bits   | none 🔻        |            |                             |
| Stop Bits     | 1 🔻           |            |                             |
| Packing Rules | Packing Size  | 0          | (1~1024 bytes, 0: no limit) |
|               | In-Queue Time | 0          | (0~255, 0: disable)*20ms    |
|               |               | Del        | •                           |
|               | Delimiter     | Del-Code 1 | AA (Hex)                    |
|               |               | Del-Code 2 | BB (Hex)                    |

Apply

| <b>Construction</b> débit en bauds | la description<br>Le débit configuré par le port série,                                                                                                    |
|------------------------------------|----------------------------------------------------------------------------------------------------|
|                                    | <i>Options : 300, 1200, 2400, 4800, 9600, 19200, 38400, 57600, 115200, 230400 (par défaut)</i>                                                                                                    |
| Bits de données                    | La longueur de données configurée pour le port série, options : 8 (par défaut), 7                                                                                                    |
| bits de parité                     | Les bits de parité configurés pour le port série,                                                                                                    |
|                                    | Options : aucun (par défaut), pair, impair, espace, marque                                                                                                    |
|                                    | Marquer- Le bit de parité est activé                                                                                                    |
|                                    | Place- Le bit de parité n'est pas affirmé                                                                                                    |
| bits d'arrêt                       | Les bits d'arrêt configurés pour le port série,                                                                                                    |
|                                    | Options : 1 (par défaut), 1,5 (pour les données 5 bits) ou 2                                                                                                    |
| règles d'emballage                 | Toutes les données reçues de l'interface série sont d'abord stockées dans une file<br>d'attente RX avant d'être transmises à l'interface LAN.Les règles de<br>conditionnement sont utilisées en fonctionnement comme les données compressées<br>dans la file d'attente RX vers le port LAN pour être redirigées |
| taille du paquet                   | La limite de taille des données reçues du port série et placées dans la file d'attente                                                                                                    |
|                                    | Les données compressées sont transmises au port LAN dans une trame Ethernet si les données dépassent la limite de taille                                                                                                    |
|                                    | Options : 0 - pas de limite (par défaut), 1 ~ 1024 octets                                                                                                    |
| temps d'attente                    | Le délai avant qu'aucune donnée en file d'attente ne soit reçue du port série                                                                                                    |
|                                    | Les données compressées sont transmises au port LAN après l'expiration du délai                                                                                                    |
|                                    | Options : 0 - désactiver (par défaut), 1 ~ 255 (unité : 20 ms)                                                                                                    |
| règle de séparation                | Les délimiteurs sont des codes de données spéciaux intégrés dans le flux de                                                                                                    |
|                                    | données série reçu. Par exemple, les codes ASCII CR (0Ahex) et LF (0Dhex) sont                                                                                                    |
|                                    | couramment utilisés comme fins de ligne dans la communication série. Ce sont des                                                                                                    |
|                                    | délimiteurs courants. Une fois reçus, les délimiteurs sont utilisé comme indicateur                                                                                                    |

de temps pour transférer les données compressées en file d'attente vers le port LAN en une seule trame Ethernet

#### **Option** :

|              | Del (par défaut) - transmettre lorsque des délimiteurs sont reçus                                                                                               |
|--------------|----------------------------------------------------------------------------------------------------|
|              | Del+1 - transmettre si un autre octet est reçu après le délimiteur                                                                                              |
|              | Del+2 - transmettre si deux octets supplémentaires sont reçus après le<br>délimiteur<br>Del&stripped - transmettre si les délimiteurs sont reçus mais supprimés |
| Suppr code 1 | Le premier code de délimitation requis dans la règle de délimitation sélectionnée<br>Désactivé (par défaut)                                                     |
| Suppr code 2 | Le deuxième code de délimitation requis dans la règle de délimitation sélectionnée Désactivé (par défaut)                                                       |

*Remarque : Les règles de compression et la règle de trame sont vérifiées simultanément sur toutes les données reçues sur le port série. Aucune priorité n'est définie entre les différentes règles.* 

### 5.8 Notification d'événement

Certains événements peuvent être configurés avec une notification lorsqu'ils se produisent. La notification peut être envoyée via e-mail SMTP et trap SNMP

### 5.8.1 Notification via trap SNMP et e-mail

#### **SNMP** Trap

| Trap Destination Address |  |  |
|--------------------------|--|--|
|--------------------------|--|--|

#### Mail Server

|                    | Simple 1                    | Mail Transfer Protocol (SMTP)        |
|--------------------|-----------------------------|--------------------------------------|
| Enabled            |                             |                                      |
| Port Number        | 25                          |                                      |
| Server Address     | ex_smtp_server.hine         | et.net                               |
|                    | Authentication              | Yes                                  |
| Login Information  | Username                    | username                             |
|                    | Password                    | ••••••                               |
| Mail To            | ex_user1_mail@<br>Max: 200C | abc.com.tw;ex_user2_mail@abc.com.tw; |
| Mail From          | ex_user_mail@serve          | r.com.tw                             |
| Communication Test | Start                       |                                      |

#### Construction

#### la description

adresse de destination du L'adresse IP de destination à laquelle un trap SNMP de notification sera envoyé piège SMTP E-mail de réclamation du protocole de transfert de courrier simple (pas de prise en

| SWITT                  | charge SSL/TLS)                                                                          |
|------------------------|------------------------------------------------------------------------------------------|
| Autorisé               | Cochez cette option pour activer la notification par e-mail                              |
| numéro de port         | Le numéro de port utilisé dans SMTP, le port 25 est le port par défaut                   |
| adresse du serveur     | Adresse du serveur de messagerie                                                         |
| identifiants           | Paramètres de connexion au serveur de messagerie                                         |
| authentification       | L'authentification est-elle obligatoire ?                                                |
| Nom d'utilisateur      | Nom d'utilisateur pour la connexion                                                      |
| le mot de passe        | Mot de passe pour la connexion                                                           |
| courrier à             | Adresses e-mail auxquelles le courrier de notification sera envoyé (max 200 caractères). |
| courrier de            | Adresses e-mail à partir desquelles le courrier de notification sera envoyé.             |
| essai de communication | Cliquez ici pour tester la connexion au serveur de messagerie.                           |
|                        |                                                                                          |

# 5.8.2 Événements de notification

#### Notification Events

| Events                                        | SNMP Trap | Email Server |
|-----------------------------------------------|-----------|--------------|
| Cold Start                                    |           |              |
| Warm Start                                    |           |              |
| LAN Port Link up                              |           |              |
| Authentication Failure (Web)                  |           |              |
| Password Changed                              |           |              |
| IP Address Change<br>(Include Change to DHCP) |           |              |
| TCP Connection Failed                         |           |              |

Apply

| Construction                    | la description                                                           |
|---------------------------------|--------------------------------------------------------------------------|
| événements                      | Événements répertoriés avec notification                                 |
| Interruption SNMP               | Notification par interruption SNMP                                       |
| serveur de messagerie           | Notification par e-mail SMTP                                             |
| démarrage à froid               | L'appareil démarre en l'allumant                                         |
| démarrage à chaud               | L'appareil sera redémarré via la commande de l'interface utilisateur Web |
| Connexion au port LAN           | Connectez-vous au port LAN                                               |
| Erreur d'authentification (Web) | L'authentification de la connexion Web a échoué                          |
| Mot de passe changé             | Le mot de passe d'authentification a été changé                          |
| Adresse IP modifiée             | La configuration IP a été modifiée. (Inclure le changement de DHCP)      |
| La connexion TCP a échoué       | La connexion TCP a échoué.                                               |

# 5.9 Aperçu des statistiques Statistics Overview

Auto Refresh Clear

| TCP Connection Status           | Connected. Remote IP is 192.168.0.113 |  |
|---------------------------------|---------------------------------------|--|
| Client Connection Failure Count | 0                                     |  |

| statut                   | la description                                    |
|--------------------------|---------------------------------------------------|
| État de la connexion TCP | État actuel de la connexion TCP, les états sont : |
|                          | Débranché                                         |
|                          | listes                                            |
|                          | connecté. L'adresse IP distante est xx.xx.xx.     |
|                          | Attendre la déconnexion                           |

Connexion clients

| Nombre d'échecs           | Nombre de fois où le client TCP n'a pas réussi à se connecter au serveur TCP |
|---------------------------|------------------------------------------------------------------------------|
| Actualisation automatique | Cliquez Manual Refresh pour mettre à jour l'état et les                      |
|                           | compteurs automatiquement toutes les trois secondes et passer                |
|                           | au bouton                                                                    |
| Rafraîchissement manuel   | Cliquez Auto Refresh pour arrêter la                                         |
|                           | mise à jour de l'affichage de l'état et du compteur                          |
|                           | et passez au bouton                                                          |
| Dégager                   | Réinitialiser l'état et les compteurs.                                       |

### 5.10 Ping

L'utilitaire ping est un outil utile pour résoudre les problèmes sur un réseau IP. Il s'agit d'une méthode spéciale d'envoi de messages d'un appareil à un autre dans le cadre du dépannage des connexions réseau IP. Un test ping détermine si votre appareil peut communiquer avec un autre appareil sur un réseau. Dans les cas où la communication réseau est établie avec succès, les tests ping peuvent également déterminer la latence de connexion (un terme technique désignant le délai de connexion) entre les deux appareils.

#### **ICMP** Ping

Apply

| IP Address    | 0.0.0.0 |
|---------------|---------|
| Ping Length   | 56      |
| Ping Count    | 5       |
| Ping Interval | 1       |

Start

Appliquer Cliquez ici pour enregistrer les paramètres de test pour une utilisation future commencer Cliquez ici pour démarrer le test de ping

### 5.11 Redémarrer le système

Cette commande est utilisée pour redémarrer l'appareil (appelé démarrage à chaud). Un redémarrage prendra effet dans les changements de configuration. Cliquez sur [Oui] pour continuer le processus de redémarrage.

#### Reboot System

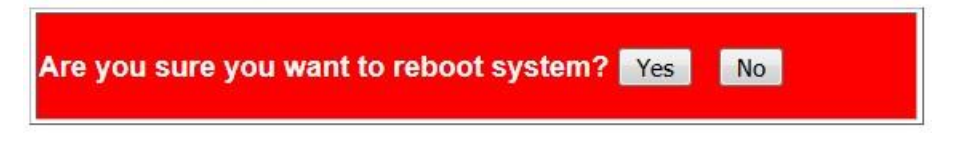

### 5.12 Restaurer les valeurs par défaut

Cette commande est utilisée pour restaurer la configuration aux valeurs d'usine par défaut.

**Restore Default** 

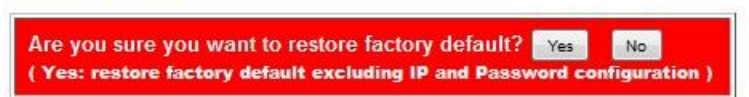

Cliquez sur [Oui] pour continuer l'opération.

*Remarque : Les paramètres à l'intérieur du carré rouge sont conservés et ne seront pas modifiés après cette commande* 

#### System Host Configuration

| MAC Address           | 00-40-F6-D1-00-00               |          |  |
|-----------------------|---------------------------------|----------|--|
| Software Version      | v1.00_beta_2017072413           |          |  |
| Hardware Version      | v1.00                           |          |  |
| Name                  | 361_0040F6D10000 Max: 20C       |          |  |
| Password              | •••                             |          |  |
| Confirm Password      | •••                             | Max: 15C |  |
| IP Address            | 192 . 168 . 0 . 188             |          |  |
| Subnet Mask           | 255 . 255 . 255 . 0             |          |  |
| Default Gateway       | 192 . 168 . 0 . 1               |          |  |
| DNS Server            | 192 . 168 . 0 . 1               |          |  |
| IP Configuration Mode | Static      DHCP                |          |  |
| LAN Port Media Type   | Auto 🔻                          |          |  |
| Alarm Relay           | LAN Port Link Down              |          |  |
| Additional            | Failure in connecting to server |          |  |

### 5.13 Mise à jour du micrologiciel

Le processus de mise à jour du micrologiciel est divisé en plusieurs étapes comme suit :

1. Confirmer la demande de mise à jour

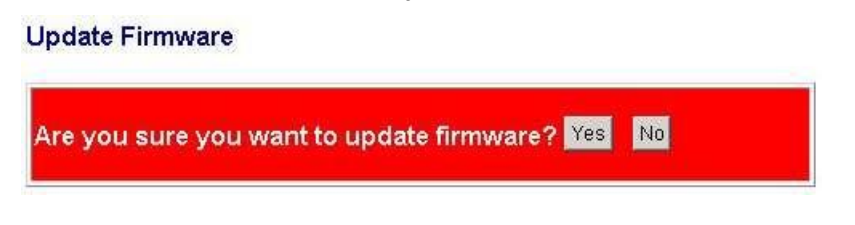

2. Un message d'avertissement s'affiche

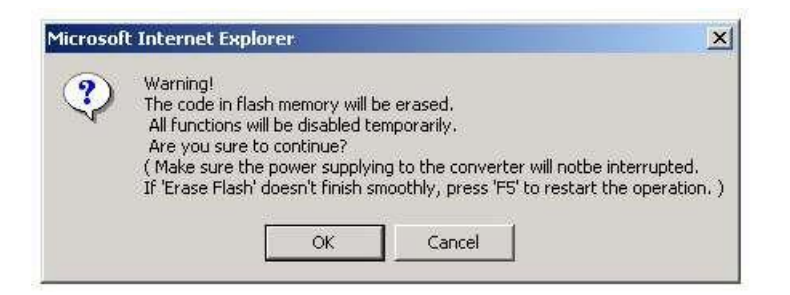

3. Effacement des messages en cours d'exécution du flash (image du code du micrologiciel) :

Processing update now, please wait...

Erase Flash (32/512) If this web page doesn't display correctly after operation, try to connect <a href="http://192.168.0.177">http://192.168.0.177</a> .

Annotation: <u>http://192.168.0.177</u> n'est qu'un exemple. Dans le cas réel, il affiche l'adresse IP de votre appareil.

4. Parcourez et sélectionnez le fichier image du micrologiciel à télécharger une fois le flash complètement effacé.

| Update Firmw                                           | are    |  |
|--------------------------------------------------------|--------|--|
| C\Documents and Settings∖ixia\Desktop\361 ∨1.00 IP210S | Browse |  |

5. Cliquez sur [Télécharger] pour commencer à télécharger des images. Le message s'affiche :

Uploading......32%

6. Lorsque le téléchargement est terminé, OK s'affiche et l'appareil redémarre. Le redémarrage prend 10 secondes.

OK!

T

7. Cliquez sur [Suivant] pour accéder à la page de connexion Web.

OK!

Continue

8. Page de connexion Web

| Site:     | 192.168.0.177 |
|-----------|---------------|
| Password: |               |

Annotation:

Si l'appareil a été accidentellement éteint lors de la suppression du flash, vous pouvez allumer l'appareil pour entrer dans <u>étape 3</u>terminer le processus d'effacement du flash.

Si l'appareil a été accidentellement éteint après la fin de l'effacement de la mémoire flash mais que le téléchargement de l'image n'a pas été terminé, vous pouvez allumer l'appareil pour entrer étape 4 terminer le téléchargement de l'image du micrologiciel.

### 5.14 Refus

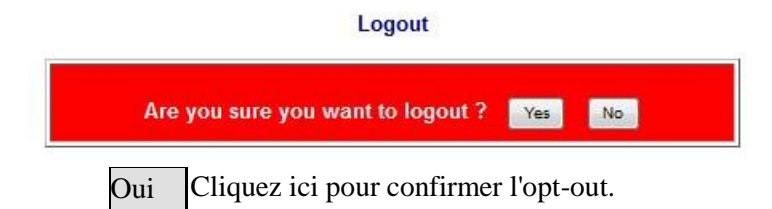

# 6 Commandes de console

Le port série peut être réglé sur le mode console, ce qui permet à l'utilisateur d'entrer des commandes de configuration via le port série au lieu de l'interface Web intrabande.

Réglez DIP SW1[CM] sur ON pour activer le mode console du port série.

#### 6.1 Connecter la console

- 1. Réglez le convertisseur en mode console comme décrit dans la section 2.11.
- 2. Connectez le port COM du PC comme décrit dans la section 2.12.1.
- 3. Exécutez l'utilitaire Hyper Terminal sur le PC.
- 4. La console affiche les informations système comme suit :

```
/*==== Convertisseur Ethernet vers série ====*/
Vérification du processeur et de la physique : OK !
Adresse MAC : 00 40 f6 d1 00 02
Client DHCP : désactivé
Adresse IP : 1921680177
Masque de sous-réseau : 2552552550
Adresse passerelle : 19216801
Adresse DNS : 19216801
Média du port LAN : automatique
Mode de fonctionnement : serveur TCP
Port série : Débit en bauds 230 400 bps
Mode console : Activé
Version logiciel : v100 bêta 20170315 pm1610
Version matérielle : v100
EEPROM utilisée : 1339/2048 octets
/*========*/
```

5 La console est prête à accepter des commandes.

#### 6.2 Jeux de commandes de la console

#### Syntaxe de la commande :

- 1. Lire la configuration sous+set  $cccc=\Box$
- (cccc : chaîne de commande)
- 2. DéfinirConfiguration

at+set cccc=ssss□ (cccc :chaîne de commande, ssss : chaîne de réglage) 3. Commandes directes

à&cccc 🗆

(cccc :chaîne de commande)

Remarque : aucune invite n'est fournie en mode console

#### Jeu de commandes de l'hôte système

| commande                                | options                                        | la description                    |
|-----------------------------------------|------------------------------------------------|-----------------------------------|
| at+set nom du<br>système=nm             | <i>nm</i> – xxxx (20C)                         | nom de l'appareil                 |
| at+set mot de passe<br>sys=pw           | <i>рw</i> – хххх (15С)                         | le mot de passe                   |
| at+set sys dhcp=dh                      | c'est à dire- Activé Désactivé                 | Mode DHCP                         |
| at+set adresse ip sys=ip                | IP- xxxxxxxxxxx                                | adresse IP                        |
| at+set masque de sous-<br>réseau sys=sm | petit- xxxxxxxxxxx                             | masque de sous-<br>réseau         |
| at+set sysgateway=ip                    | IP- xxxxxxxxxx                                 | IP de la passerelle par<br>défaut |
| at+set serveur DNS<br>sys=ip            | IP- xxxxxxxxxxx                                | IP du serveur DNS                 |
| at+set sys lpmt=mt                      | <i>mt</i> - auto, tp, fx                       | Type de support du<br>port LAN    |
| at+set sys ar lpld=ld                   | et sys ar lpld=ld <i>Id</i> - Activé Désactivé | Relais d'alarme<br>d'événement :  |
|                                         |                                                | perdue                            |
|                                         |                                                | Relais d'alarme<br>d'événement :  |
|                                         |                                                | Erreur de connexion<br>TCP        |

#### Ensemble de commandes de contrôle TCP

| commande              | options                                                                                                    | la description     |
|-----------------------|----------------------------------------------------------------------------------------------------|--------------------|
| at+set application=ap | <i>ap</i> - Avancé, connexion par paire,<br>serveur série, communication<br>distante, transfert série, telnet<br>inversé | mode d'application |

| at+set<br>operationmode=mode         | <i>modes-</i> désactivé, client TCP,<br>serveur TCP, esclave UDP,<br>maître UDP | Mode de<br>fonctionnement de<br>l'appareil |
|--------------------------------------|---------------------------------------------------------------------------------|--------------------------------------------|
| at+ définir tcp rs=ss                | ss– IP, nom de domaine                                                          | Configuration du serveur distant           |
| at+ définir tcp rs ip=ip             | IP- xxxxxxxxxx                                                                  | IP du serveur distant                      |
| at+ définir tcp rs dn=dn             | dn - nom de domaine (29<br>caractères)                                          | Nom de domaine du serveur distant          |
| at+ set tcp dpn=pn                   | <i>pm</i> - 1~65535                                                             | numéro de port de<br>données               |
| at+ Définir le client TCP<br>kc=kc   | cc- Activé Désactivé                                                            | Le client reste connecté                   |
| at+ définit le client TCP<br>kat=kat | <i>chat</i> - 0 (désactivé), 1~255 (unité :<br>20ms)                            | Le client garde le temps<br>en vie         |
| at+ définit le serveur TCP<br>at=at  | <i>à</i> - 0 (désactivé), 1~99 (unité :<br>minutes)                             | durée de vie du serveur                    |

#### Jeu de commandes de contrôle UDP

| commande                            | options                                                                                                    | la description                             |
|-------------------------------------|----------------------------------------------------------------------------------------------------|--------------------------------------------|
| at+set application=ap               | <i>ap</i> - Avancé, connexion par paire,<br>serveur série, communication<br>distante, transfert série, telnet<br>inversé | mode d'application                         |
| at+set mode de<br>fonctionnement=om | <i>om</i> - désactivé, client TCP,<br>serveur TCP, esclave UDP,<br>maître UDP                                            | Mode de<br>fonctionnement de<br>l'appareil |
| at+ définir udp lpn=n               | <i>n</i> - 1~65535                                                                                                    | Numéro de port local                       |
| at+ définir udp rs=ss               | ss IP, nom de domaine                                                                                                    | Configuration esclave                      |
| at+ définir udp rs ip=ip:n          | <i>IP</i> - xxxxxxxxxxx<br>n - 1 ~ 10 (ID<br>esclave)                                                                    | IP esclave UDP                             |
| at+ set udp rs dn=d:n               | <i>c'est à dire</i> - Nom de domaine<br>(max 29 caractères) n - 1 ~ 10<br>(ID esclave)                                   | Nom de domaine<br>esclave UDP              |
| at+ définir udp rs pn=p:n           | <i>p</i> - Numéro de port (1 ~<br>65535) n - 1 ~ 10 (ID<br>esclave)                                                      | Numéro de port<br>esclave UDP              |

#### Jeu de commandes de contrôle série

| commande | options | la description |
|----------|---------|----------------|
|----------|---------|----------------|

| at+set sp débit en<br>bauds=br | frère- 300, 1200, 2400, 4800,<br>9600, 19200,<br>38400, 57600, 115200, 230400 | débit en bauds        |
|--------------------------------|-------------------------------------------------------------------------------|-----------------------|
| at+set sp données<br>bits=db   | <i>db</i> - 5, 6, 7, 8                                                        | Bits de données       |
| at+set sp bits de<br>parité=pb | <i>pb</i> - impair, pair, aucun, espace, marque                               | bits de parité        |
| at+set sp stop bits=sb         | qn -1, 2                                                                      | bits d'arrêt          |
| at+ définir sp pr ps=ps        | <i>ps</i> - 0 (pas de limite), 1~1024                                         | taille du paquet      |
| at+ set sp iqt=iqt             | <i>iqt</i> - 0 (désactivé), 1 ~255 (unité :<br>20 ms)                         | temps d'attente       |
| at+ set sp delimiter=dr        | <i>DR-</i> sup, sup+1, sup+2,<br>sup&dépouillé                                | règle de délimitation |
| at+ set sp del-<br>code1=dc1   | <i>DC1</i> - désactivé, 00 ~ FF (code hexadécimal)                            | Séparateur 1          |
| at+ sp set del-<br>code2=dc2   | <i>DC2</i> - désactivé, 00 ~ FF (code hexadécimal)                            | Séparateur 2          |

#### Jeu de commandes de maintenance

| commande       | options | la description                     |
|----------------|---------|------------------------------------|
| Au redémarrage |         | Redémarrez l'appareil              |
| Par défaut     |         | rétablir les paramètres<br>d'usine |

# Annexe 1 RS-422 / RS-485

**PDSF-485**[TIA-485] Interface symétrique (différentielle) ; définit la couche physique, le protocole de signalisation n'est pas défini EIA-485 spécifie la transmission de données semi-duplex bidirectionnelle Jusqu'à 32 émetteurs et 32 récepteurs peuvent être connectés ensemble dans n'importe quelle combinaison, y compris un pilote et plusieurs récepteurs (multipoint) ou un récepteur et plusieurs pilotes

**EIA/TIA-422**définir une interface symétrique (différentielle) ; Spécification d'un seul pilote unidirectionnel avec plusieurs récepteurs (jusqu'à 32) RS-422 prend en charge la topologie multipoint point à point, mais pas multipoint [EIA485] Les appareils EIA-485 peuvent être utilisés dans 422 circuits mais EIA- 422 ne doit pas être utilisé dans les circuits 485 (en raison de l'absence d'une ligne d'activation) Les normes publiées TIA/EIA 485 et RS-422 définissent uniquement les caractéristiques électriques des pilotes et des récepteurs comme indiqué ci-dessous. Ils n'ont pas standardisé des éléments tels que les câbles et les connecteurs, les brochages,

l'arbitrage de bus, les protocoles de signalisation ou la topologie du câblage physique. De nombreuses implémentations différentes ont été utilisées et elles sont souvent incompatibles les unes avec les autres.

| Les caractéristiques                     | RS-422                    | RS-485                    |
|------------------------------------------|---------------------------|---------------------------|
| méthode de travail                       | différentiel              | différentiel              |
|                                          | Unidirectionnel           | Un duplex plein           |
|                                          | multipoint                | multipoint                |
| Non autorisé de Tx et Rx                 | 1 envoi, 10<br>réceptions | 32 envoi, 32<br>réception |
| Longueur de câble maximale               | 4000 pieds de<br>longueur | 4000 pieds de<br>longueur |
| Débit de données maximal                 | 10Mbps                    | 10Mbps                    |
| Plage de sortie minimale du<br>pilote Tx | +/- 2V +/- 1.5V           | +/- 2V +/- 1.5V           |
| Plage de sortie maximale du<br>pilote Tx | +/- 5V                    | +/- 5V                    |
| Courant de court-circuit maximal<br>Tx   | 150mA                     | 250mA                     |
| Impédance de charge Tx                   | 100                       | 54                        |
| Sensibilité d'entrée Rx                  | +/- 200mV                 | +/- 200mV                 |
| Résistance d'entrée Rx<br>maximale       | 4k                        | 12k                       |
| Plage de tension d'entrée Rx             | +/- 7V                    | -7V à +12V                |
| Rx logique haut                          | >200mV                    | >200mV                    |
| Logique Rx bas                           | <200mV                    | <200mV                    |

RS-485 et RS-422 sont largement utilisés comme interfaces pour les applications de télécommunications, industrielles, médicales, de sécurité et de mise en réseau. Les sections suivantes décrivent des exemples de certaines topologies physiques courantes.

### A1.1 Circuit point à point RS-422

C'est la configuration la plus simple, un seul pilote et un seul récepteur. Si une résistance de terminaison est utilisée, elle n'est nécessaire qu'à la réception. La plupart des câbles RS-422 utilisés pour connecter des équipements de télécommunications ou de communication de données sont des connexions point à point.

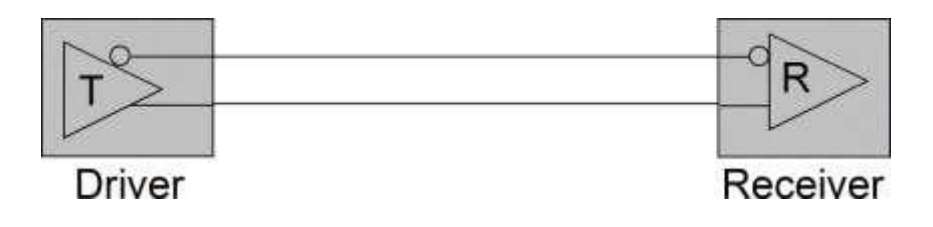

### A1.2 Réseau multipoint RS-422

Dans cette topologie, un seul pilote envoie à un ou plusieurs récepteurs. Un terminateur est recommandé à l'extrémité du bus pour éliminer les réflexions. Jusqu'à 10 récepteurs sont autorisés sous RS-422. Plusieurs nœuds de réception uniquement peuvent être utilisés pour les communications point à multipoint.

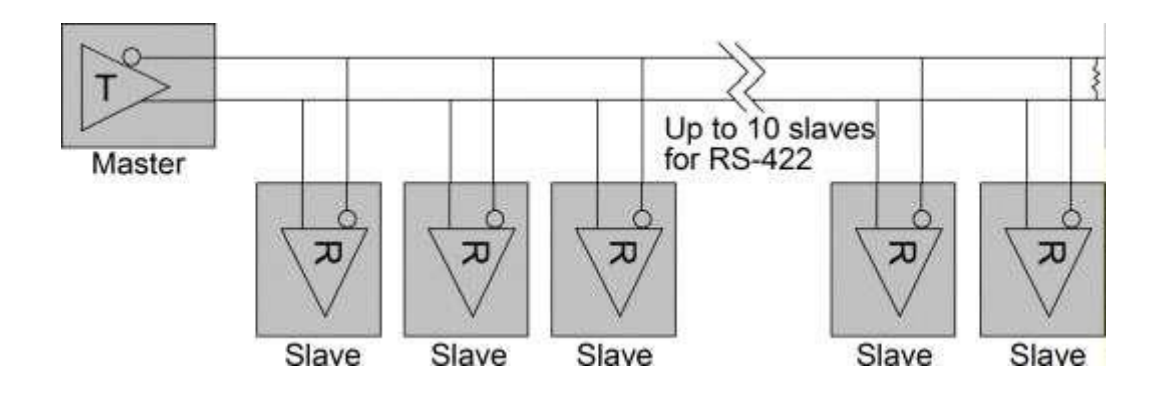

### A.13 Réseau multipoint RS-485

Cette topologie est similaire à la multipoint RS-422. Cependant, jusqu'à 32 destinataires sont autorisés sous RS-485. Cela peut être utilisé pour les communications point à multipoint.

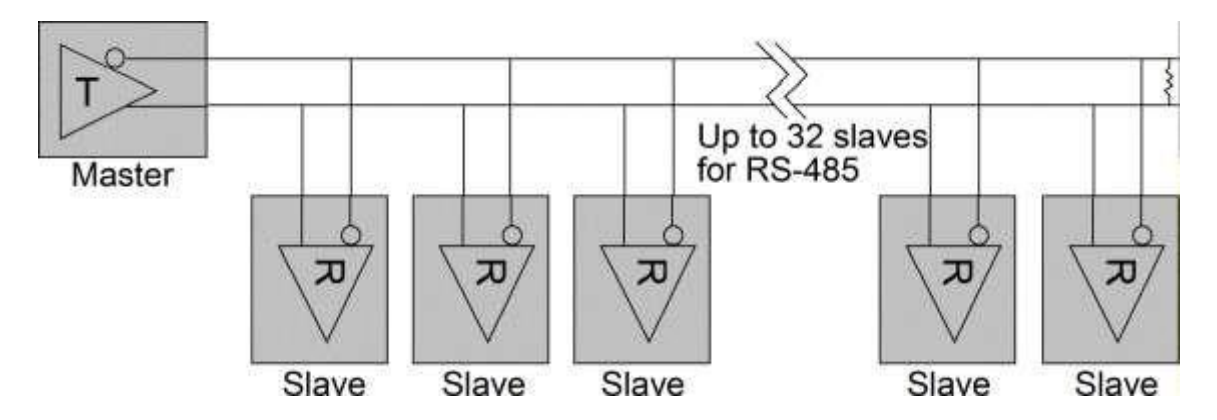

### A.14 Réseau 2 fils semi-duplex RS-485

Il s'agit de la topologie RS-485 typique. Il utilise la capacité RS-485 pour prendre en charge plusieurs pilotes sur un bus. Les périphériques RS-422 ne doivent pas être utilisés dans cette configuration. Cette topologie permet une communication bidirectionnelle à partir de nombreux nœuds sur de longues distances, à des débits de données faibles à moyens, le tout sur une seule paire de fils (2 fils). Il peut réaliser un réseau de données

très fonctionnel, très flexible et très économique. Étant donné que les signaux voyagent dans les deux sens, ce bus doit être terminé aux deux extrémités pour éviter les réflexions. Un seul nœud peut piloter le bus à la fois, ce qui en fait un canal de communication semi-duplex. Un seul pilote doit être actif à la fois. Par conséquent, les émetteurs-récepteurs utilisés sur un bus semi-duplex doivent utiliser le Activer le conducteur fonction de soutien.

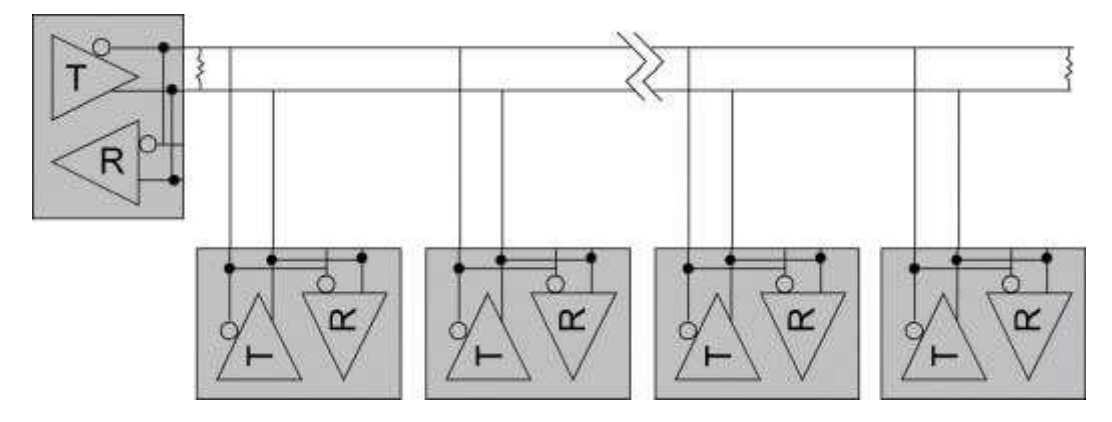

### A.15 Réseau à 4 fils en duplex intégral RS-485

Le réseau à 4 fils simplifie l'arbitrage de bus dans le RS-485 multi-nœuds. Un seul nœud maître est le seul pilote autorisé sur la paire de fils supérieure. Tous les autres nœuds écoutent tout le trafic passant sur le bus multipoint de type partyline. Les nœuds peuvent transmettre sur la paire inférieure lorsqu'ils sont adressés par le nœud maître, ou en utilisant un schéma d'arbitrage de bus à passage de jeton logiciel.

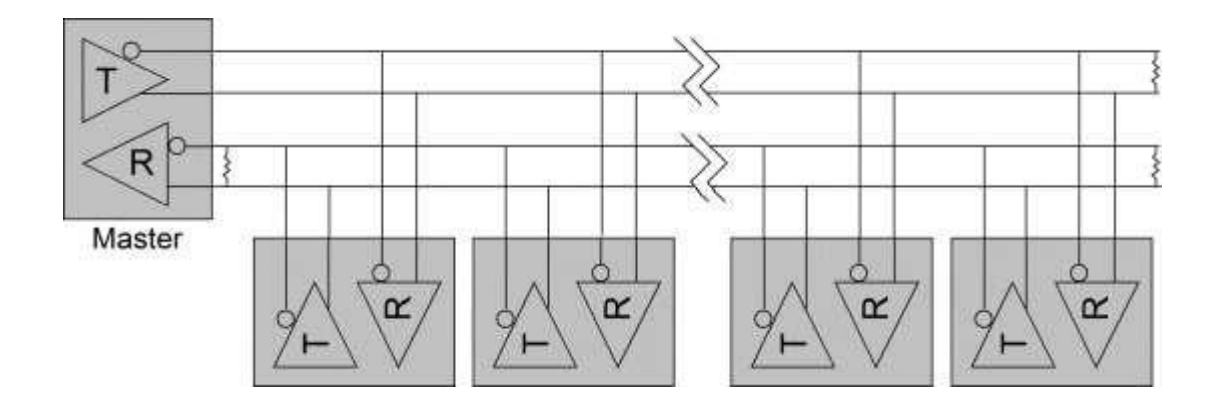

# Annexe 2 Programme VCOM pour Windows

Le programme logiciel Ethernet VCOM est inclus sur le CD du produit du convertisseur. Il est gratuit et est utilisé pour mapper un port série distant du convertisseur à un numéro de port COM PC Windows, permettant l'accès à un port série distant. Convertisseur comment un port COM physique local peut être accessibles (données série en lecture/écriture) sur une topologie LAN. Cela rend le convertisseur compatible avec la plupart des applications série existantes pour Windows.

### A2.1 Fonctions de VCOM

Le but de VCOM :

- 1. dispositif de recherche
- 2. Créer/supprimer/configurer des ports COM virtuels

### A2.2 Installation du programme VCOM

Le logiciel s'appelle "VCOM Utility for Windows 2000/XP/2003/2008/Vista/Windows 7(x86/x64)" Cependant, il est également compatible avec Windows 8 et Windows 10

Les étapes d'installation sont :

- 1. Localisez et exécutez le fichier VCOMSETUPEXE sur le CD du produit de votre système Windows
- 2. Suivez les étapes ci-dessous jusqu'à ce que l'installation de VCOM soit terminée :

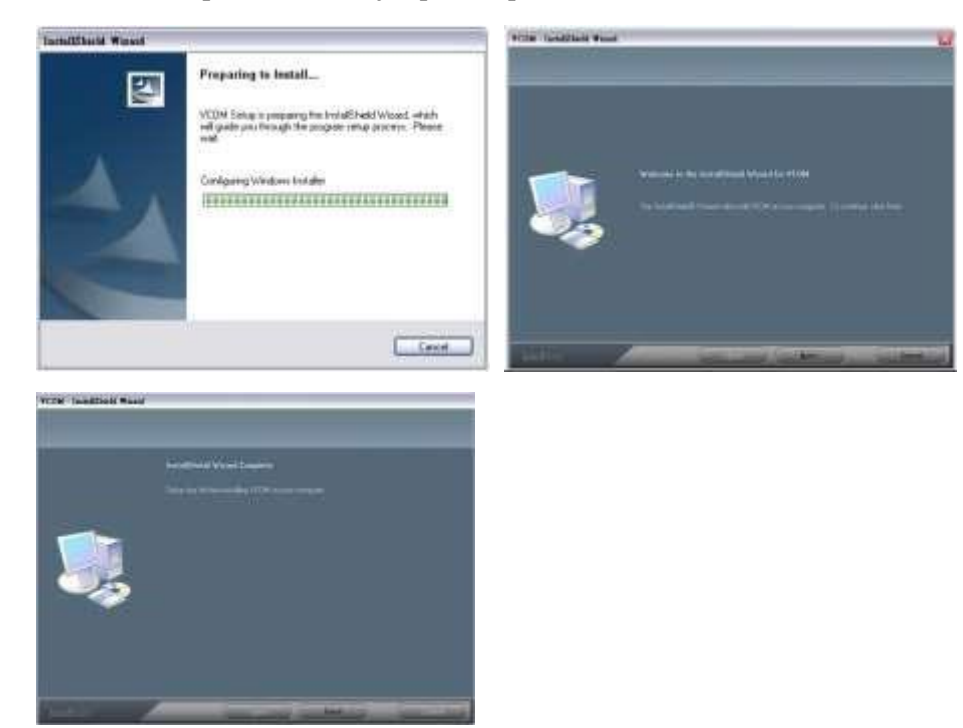

3. Suivez les étapes pour installer WinPcap :

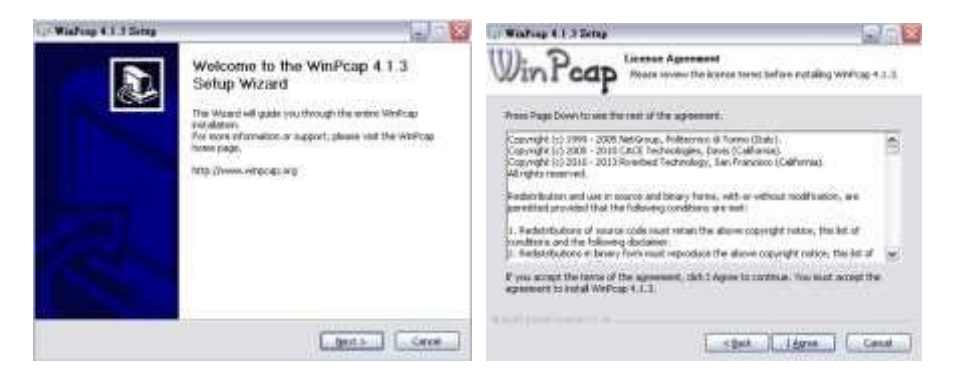

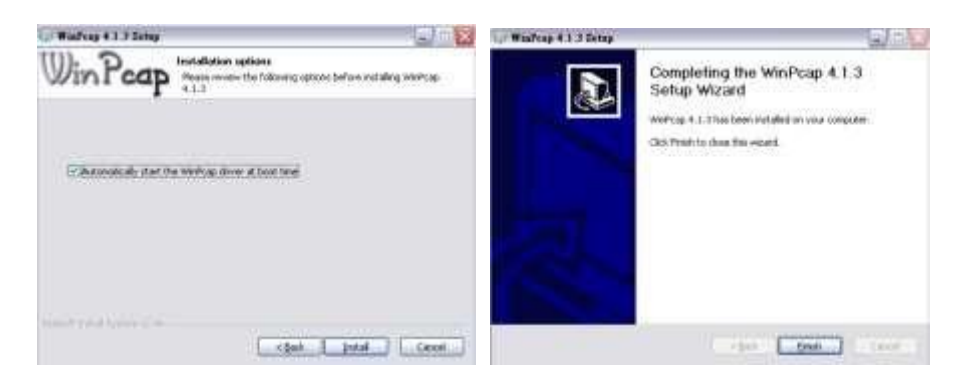

4. installation terminée

# A2.3 Fonctionnement du programme VCOM

VCOM fournit les opérations "Device Info" et "COM Mapping" comme suit :

| Utilities                                       |                                              | Device Info- 1 Device(s)      |                        |                                  |                                    |                                    |  |
|-------------------------------------------------|----------------------------------------------|-------------------------------|------------------------|----------------------------------|------------------------------------|------------------------------------|--|
| VCOM     OM     COM Mapping                     | 1                                            | Device 3D<br>0001             | Device Name<br>NetuART | MAC Address<br>00-40-F6-D1-00-05 | Search IP Address<br>192.168.0.175 | Device IP Address<br>192.168.0.175 |  |
| Message Log- Device Info                        | Message Lo                                   | g-VCOM Into                   |                        |                                  |                                    |                                    |  |
| 上半 09:44:18 1<br>上午 09:44:39 1<br>上午 09:44:39 1 | device(s) se<br>device(s) se<br>device(s) se | arched.<br>arched.<br>arched. |                        |                                  |                                    |                                    |  |

#### **Informations sur l'appareil**

Deux boutons sont disponibles :

- 1. Recherche : Cliquez ici pour rechercher tous les appareils compatibles VCOM sur le réseau
- 2. Rechercher par IP : Cliquez pour rechercher les appareils dans les plages d'adresses IP spécifiées

| earch device(s) by IP | Device 1 |
|-----------------------|----------|
| Specify IP range:     |          |
| from:                 |          |
| in:                   |          |
| OK                    | Cancel   |
| OK                    | Cancel   |

#### Mappage COM

| VCOM3.6.12<br>Main                        | 2.0                                                                     |                        |         |              |            |  |  |
|-------------------------------------------|-------------------------------------------------------------------------|------------------------|---------|--------------|------------|--|--|
| Utilities                                 |                                                                         | COM Mapping - 0 COM(s) |         |              |            |  |  |
| VCOM     Device Infe     OM Mage          | Ne e                                                                    | COM Port               | TCP/UDP | Server/Clent | SP Address |  |  |
| Message Log- Device                       | Into Message Log- VCOF                                                  | 4 Info                 |         |              |            |  |  |
| 上年 09:44:18<br>上年 09:44:39<br>上年 09:08:20 | 1 device(s) searched.<br>1 device(s) searched.<br>1 device(s) searched. |                        |         |              |            |  |  |

# Cliquez sur 😟 pour créer un mappage COM

Sélectionnez l'appareil cible pour votre mappage dans la liste de recherche.

|               |              |                   |               | Rescen        |
|---------------|--------------|-------------------|---------------|---------------|
| No            | Device Name  | MAC Address       | Search IP Ad  | Device IP Ad  |
|               | NEILAHT      | 00-40-F6-D1       | 132 166 0.175 | 132.166.0.175 |
| •             | 10           |                   |               | ,             |
| TCP/UDP       | I TCP        |                   |               |               |
| Server/Client | C Server     | @ Client          |               |               |
| IP Address    | E.           | - 0               | ostron [      |               |
| СОМ           | [2           | ÷] Re             | insate Port   |               |
| h             | second(s) to | r reconnection in | tarvel.       |               |
|               |              |                   |               |               |

#### Supprimer le mappage COM

Spécifiez le numéro de port COM existant à supprimer en premier dans la liste.

Cliquez sur pour supprimer le mappage de port COM spécifié de la liste.

#### Démarrage automatique pour Windows

Dans le menu principal, cliquez sur la commande "Paramètre de démarrage automatique" comme indiqué cidessous pour permettre à VCOM de démarrer Windows automatiquement.

| Main               |  |
|--------------------|--|
| Exit               |  |
| Auto-start Setting |  |